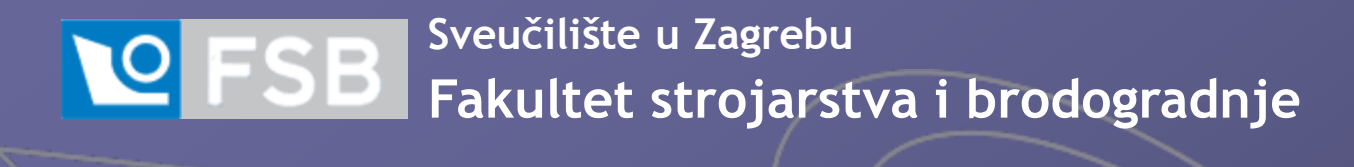

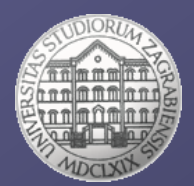

# Tutorials for bibliographic and full text databases and referencing

Jelena Bolkovac, mag.bibl. Andrea Zabjan Bogut, mag.bibl E-mail: jbolkovac@fsb.hr E-mail: abogut@fsb.hr

University of Zagreb, Faculty of Mechanical Engineering and Naval Architecture, Library

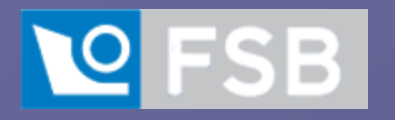

Webofscience

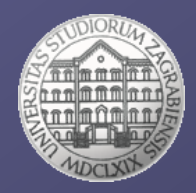

https://www.fsb.unizg.hr/index.php?fsbonline

Studiranje i nastava  $\square$  Knjižnica  $\square$  Pretraži  $\square$  E-časopisi  $\square$  WoS

| Web of Science InCites Journal Citation Reports Essential Science Indicators EndNote | Publons K    | opernio Master Journ | al List                           |                   | Tamara 🔻 Help           | <ul> <li>English</li> </ul> |
|--------------------------------------------------------------------------------------|--------------|----------------------|-----------------------------------|-------------------|-------------------------|-----------------------------|
| Web of Science                                                                       |              |                      |                                   |                   | ¢                       | Clarivate<br>Analytics      |
|                                                                                      |              |                      | Tools 👻                           | Searches and ale  | erts 👻 Search History   | Marked List                 |
|                                                                                      |              | We're                | e buil <mark>d</mark> ing the nev | v Web of Science. | Click here to access th | e preview 🕥                 |
| Select a database Web of Science Core Collection                                     |              |                      |                                   |                   |                         |                             |
| Basic Search Author Search <sup>BETA</sup> Cited Reference Search Advanced Search    | Structo      | ure Search           |                                   |                   |                         |                             |
| "alternative fuels"                                                                  | <b>©</b>     | opic                 |                                   | •                 |                         |                             |
| And 🕶 2016-2020                                                                      | <b>(2)</b> Y | ear Published        |                                   | ▼ Search          | Search tips             |                             |
| Timespan<br>All years (1955 - 2020) ▼<br>More settings ▼                             |              |                      | + Add row                         | Reset             |                         |                             |
| Ministry of Science Education and Sports of the Republic of Croatia                  |              |                      |                                   |                   |                         |                             |

Have hundreds of references to organize and format? Begin to save time with EndNote 20

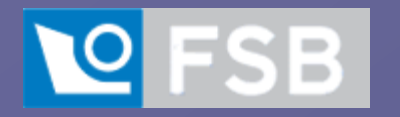

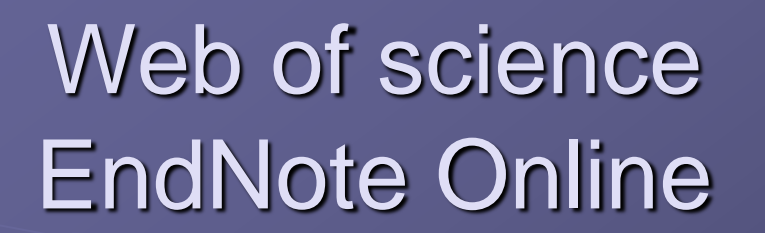

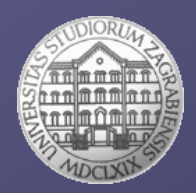

| Web of Science InCites Journal Citation Reports Essential Science Indicato s EndNote Publons | s Kopernio Master Journal List Sign In ▼ Help ▼ English ▼                 |
|----------------------------------------------------------------------------------------------|---------------------------------------------------------------------------|
| Web of Science                                                                               | Clarivate<br>Analytics                                                    |
|                                                                                              | Tools 🐱 Searches and alerts 👻 Search History Marked List                  |
|                                                                                              | We're building the new Web of Science. Click here to access the preview ④ |
| Select a database Web of Science Core Collection                                             |                                                                           |
| Basic Search Author Search <sup>BETA</sup> Cited Reference Search Advanced Search St         | tructure Search                                                           |
| Example: O'Brian C* OR OBrian C*                                                             | Author Search Search tips                                                 |
| Select from Index                                                                            | + Add row   Reset                                                         |

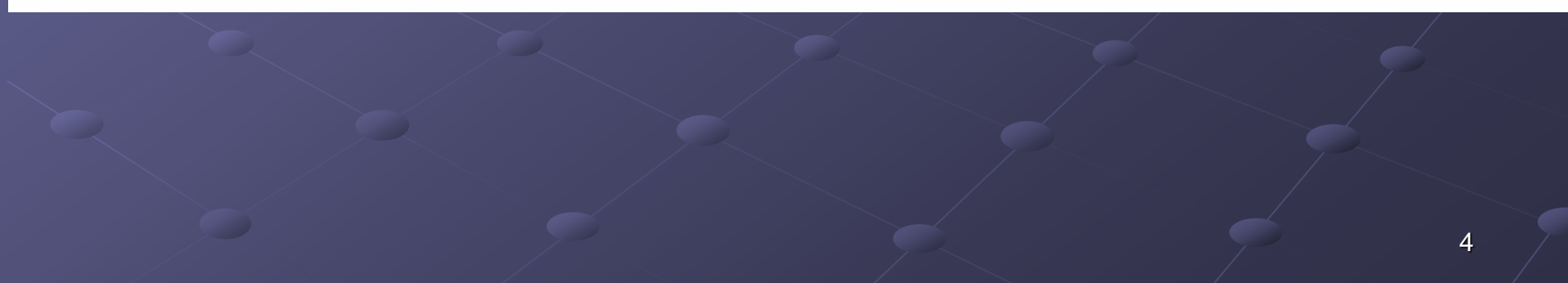

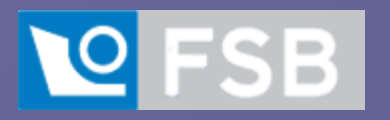

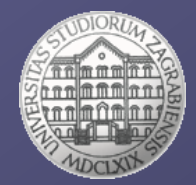

Sign in to continue with EndNote

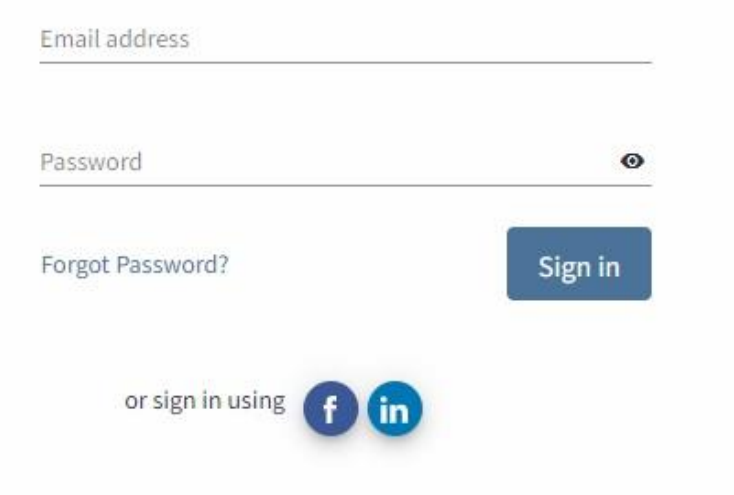

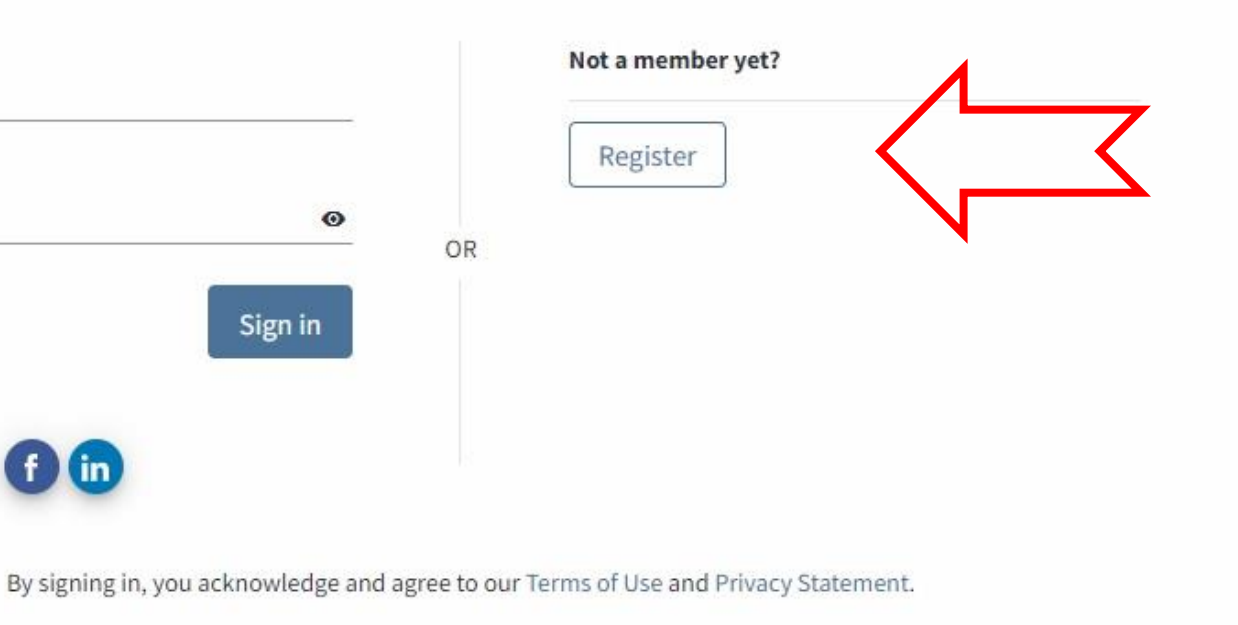

Need help? Contact EndNote Customer Care.

OR

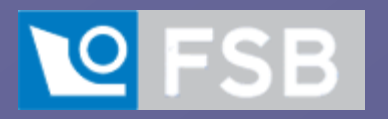

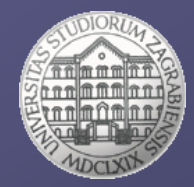

|                   |      | Already a member? |  |
|-------------------|------|-------------------|--|
| Email address     |      |                   |  |
|                   |      | Sign in           |  |
| Password          | 0    |                   |  |
|                   |      |                   |  |
| Re-enter password | •    |                   |  |
|                   | OR   |                   |  |
| First Name        |      |                   |  |
|                   |      |                   |  |
| Last Name         |      |                   |  |
|                   |      |                   |  |
| Regi              | ster |                   |  |

By registering, you acknowledge and agree to our Terms of Use and Privacy Statement.

Need help? Contact EndNote Customer Care.

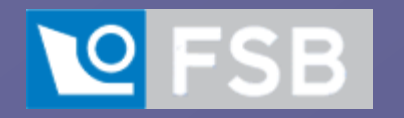

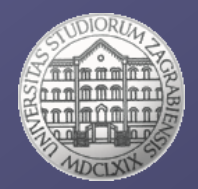

| C                                                                                  | Clarivate End          | Note     |                                       |                     |                                                                                                    |                                                                                                    | <b>Ⅲ ⊖</b>                                                        |  |
|------------------------------------------------------------------------------------|------------------------|----------|---------------------------------------|---------------------|----------------------------------------------------------------------------------------------------|----------------------------------------------------------------------------------------------------|-------------------------------------------------------------------|--|
| N                                                                                  | y References Collect   | Organize | For                                   | mat Match Options   | Downloads                                                                                                    | EndNote plug-in                                                                                                    |                                                                   |  |
|                                                                                    |                        |          |                                       |                     |                                                                                                    |                                                                                                    | Show Getting Started Guide                                        |  |
|                                                                                    | Quick Search           |          | All N                                 | ly References       |                                                                                                    |                                                                                                    | Working on a group<br>project? Check out<br>Library Sharing on X9 |  |
| in All My References                                                               |                        | ~        | Show 10 per page V Page 1 of 2 Go V H |                     |                                                                                                    |                                                                                                    |                                                                   |  |
|                                                                                    | My References          |          |                                       | All Page Add to gro | up 💙 Copy To Quick List                                                                                                    | Delete Sort                                                                                                    | : by: First Author A to Z 🗸                                       |  |
|                                                                                    | All My References (20) |          | s.                                    | Author              | Year                                                                                                    | Title                                                                                                    |                                                                   |  |
| [Unfiled] (18)<br>Quick List (0)<br>Trash (252) Empty<br>▼ My Groups<br>viezba (2) |                        |          | Alujevic, N.                          | 2020                | Stability, performance and power flow of active U-tube anti-roll tank<br>Engineering Structures<br>Added to Library: 09 Oct 2020 Last Updated: 09 Oct 2020<br>View in Web of Science+ Source Record, Related Records, Times Cited: 1                            |                                                                                                    |                                                                   |  |
|                                                                                    | ZIR (0)                |          |                                       | Alujevic, N.        | 2020                                                                                                    | Stability, performance and power flow of active U-tube anti-roll tank<br>Engineering Structures<br>Added to Library: 09 Oct 2020 Last Updated: 09 Oct 2020<br>View in Web of Science+ Source Record, Related Records, Times Cited: 1                         |                                                                   |  |
|                                                                                    |                        |          |                                       | Alujevic, N.        | 2020                                                                                                    | Stability, performance and power flow of active U-tube anti-roll tank<br>Engineering Structures<br>Added to Library: 09 Oct 2020 Last Updated: 09 Oct 2020<br>View in Web of Science+ Source Record, Related Records, Times Cited: 1                         |                                                                   |  |
|                                                                                    |                        |          |                                       | Anker, P.           | 2018                                                                                                    | A pioneer country? A history of Norwegian climate politics<br>Climatic Change<br>Added to Library: 08 Dec 2018 Last Updated: 13 Dec 2019<br>View in Web of Science+ Source Record, Related Records, Times Cited: 1                                           |                                                                   |  |
|                                                                                    |                        |          | Castro-Santos, L.                     | 2019                | Planning of the installation of offshore renewable energies: A GIS approach of the Portuguese roadmap<br>Renewable Energy<br>Added to Library: 08 Dec 2018 Last Updated: 08 Dec 2018<br>View in Web of Science+ Source Record, Related Records, Times Cited: 14 | 2                                                                                                    |                                                                   |  |
|                                                                                    |                        |          |                                       | Duvenhage, D. F.    | 2019                                                                                                    | The need to strategically manage CSP fleet development and water resources: A structured review and<br>Renewable Energy<br>Added to Library: 08 Dec 2018 Last Updated: 13 Dec 2019<br>View in Web of Science+ Source Record, Related Records, Times Cited: 6 | d way forward                                                     |  |
|                                                                                    |                        |          |                                       |                     |                                                                                                    |                                                                                                    | _                                                                 |  |

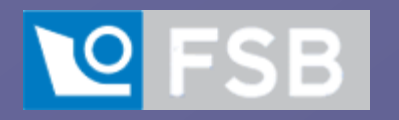

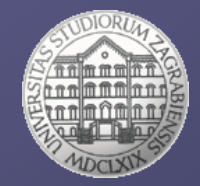

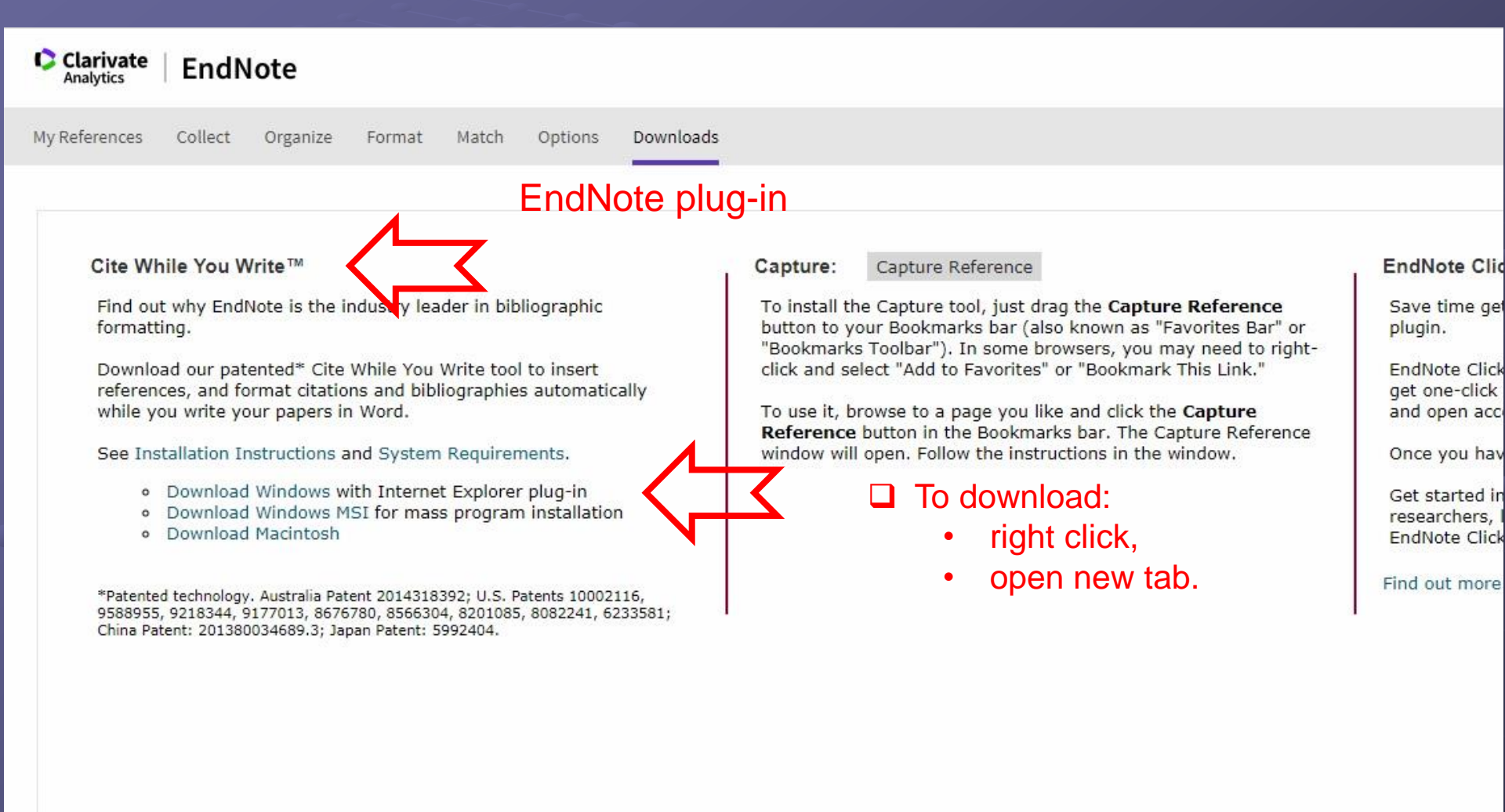

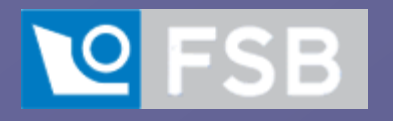

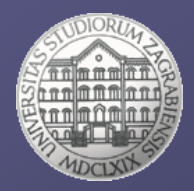

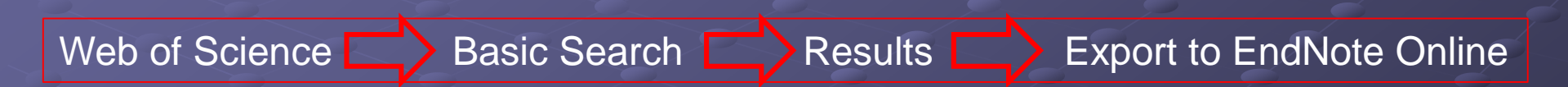

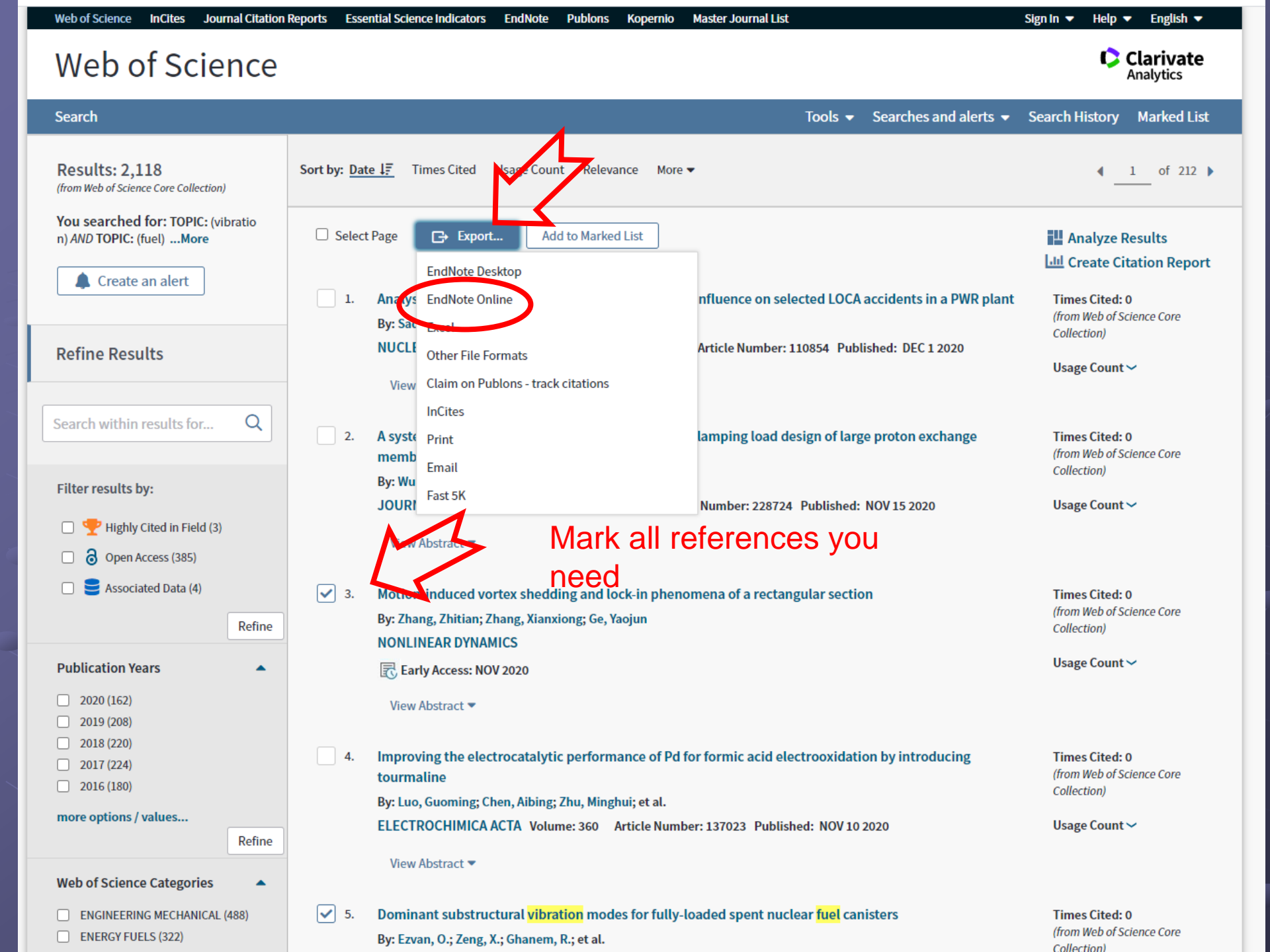

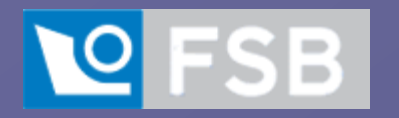

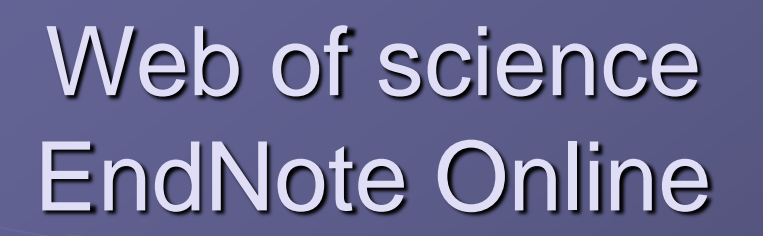

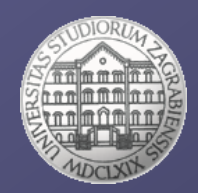

| Web of Science InCites Journal Citation Reports Essential Science Indicato s EndNote Publos | Kopernio Master Journal List Sign In ▼ Help ▼ English ▼                   |
|---------------------------------------------------------------------------------------------|---------------------------------------------------------------------------|
| Web of Science                                                                              | Clarivate<br>Analytics                                                    |
|                                                                                             | Tools 🐱 Searches and alerts 👻 Search History Marked List                  |
|                                                                                             | We're building the new Web of Science. Click here to access the preview 🕥 |
| Select a database Web of Science Core Collection                                            |                                                                           |
| Basic Search Author Search <sup>BETA</sup> Cited Reference Search Advanced Search St        | ructure Search                                                            |
| Example: O'Brian C* OR OBrian C*                                                            | Author   Search Search tips                                               |
| Select from Index                                                                           | + Add row   Reset                                                         |

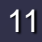

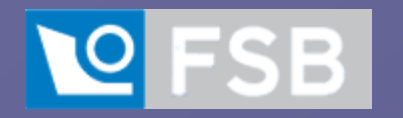

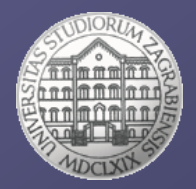

| Clarivate   EndNote                                                                |                        |                           |                                                                                                    | III                            |
|------------------------------------------------------------------------------------|------------------------|---------------------------|----------------------------------------------------------------------------------------------------|--------------------------------|
| My References Collect Organi                                                       | z Format Natch Options | Downloads                 |                                                                                                    |                                |
|                                                                                    |                        | >                         |                                                                                                    | Show Getting Started Guide     |
| Quick Search                                                                       | All My References      | - F                       | Referencing style                                                                                                    | Working on a group             |
| Search for<br>in All My References                                                 | Show 10 per page 🗸     |                           | Page 1 of 2 Go                                                                                                    | Library Sharing on X9          |
| My References                                                                      | All Page Add to grou   | Copy To Quick Lis<br>Year | t Delete<br>Title                                                                                                    | Sort by: First Author A to Z 🗸 |
| [Unfiled] (18)<br>Quick List (0)<br>Trash (252) Empty<br>▼ My Groups<br>vjezba (2) | Alujevic, N.           | 2020                      | Stability, performance and power flow of active U-tube anti-roll tank<br>Engineering Structures<br>Added to Library: 09 Oct 2020 Last Updated: 09 Oct 2020<br>View in Web of Science+ Source Record, Related Records, Times Cited: 1                  |                                |
| ZIR (D)                                                                            | Alujevic, N.           | 2020                      | Stability, performance and power flow of active U-tube anti-roll tank<br>Engineering Structures<br>Added to Library: 09 Oct 2020 Last Updated: 09 Oct 2020<br>View in Web of Science+ Source Record, Related Records, Times Cited: 1                  |                                |
|                                                                                    | Alujevic, N.           | 2020                      | Stability, performance and power flow of active U-tube anti-roll tank<br>Engineering Structures<br>Added to Library: 09 Oct 2020 Last Updated: 09 Oct 2020<br>View in Web of Science+ Source Record, Related Records, Times Cited: 1                  |                                |
|                                                                                    | Anker, P.              | 2018                      | A pioneer country? A history of Norwegian climate politics<br>Climatic Change<br>Added to Library: 08 Dec 2018 Last Updated: 13 Dec 2019<br>View in Web of Science+ Source Record, Related Records, Times Cited: 1                                    |                                |
|                                                                                    | Castro-Santos, L.      | 2019                      | Planning of the installation of offshore renewable energies: A GIS approach of the Portugue<br>Renewable Energy<br>Added to Library: 08 Dec 2018 Last Updated: 08 Dec 2018<br>View in Web of Science+ Source Record, Related Records, Times Cited: 14 | se roadmap                     |
|                                                                                    | Duvenhage, D. F.       | 2019                      | The need to strategically manage CSP fleet development and water resources: A structured<br>Renewable Energy<br>Added to Library: 08 Dec 2018 Last Updated: 13 Dec 2019<br>View in Web of Science+ Source Record, Related Records, Times Cited: 6     | review and way forward         |

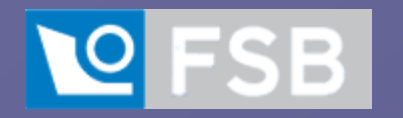

Hide panel

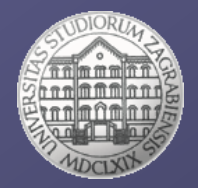

| Clarivate   EndNote                                                                                                    |                        |                            |                                                                                                    | III                                                               |
|----------------------------------------------------------------------------------------------------|------------------------|----------------------------|----------------------------------------------------------------------------------------------------|-------------------------------------------------------------------|
| My References Collect Organia                                                                                           | ze Format atch Options | Downloads                  |                                                                                                    |                                                                   |
|                                                                                                    | N                      | Manag                      | e my groups –                                                                                                    | Show Getting Started Guide                                        |
| Quick Search<br>Search for                                                                                              | All My References      | manag                      | e sharing                                                                                                    | Working on a group<br>project? Check out<br>Library Sharing on X9 |
| In All My References                                                                                                    | Show 10 per page 🗸     |                            | Page 1 of 2 Go                                                                                                    | Close                                                             |
| My References                                                                                                    | All Page Add to gr     | Copy To Quick List<br>Year | Delete Sou<br>Title                                                                                                    | rt by: First Author A to Z 🛛 🗸                                    |
| All My References (20)<br>[Unfiled] (18)<br>Quick List (0)<br>Trash (252) Empty<br>▼ My Groups<br>viezba (2)<br>ZIR (0) | 🗌 Alujevic, N.         | 2020                       | Stability, performance and power flow of active U-tube anti-roll tank<br>Engineering Structures<br>Added to Library: 09 Oct 2020 Last Updated: 09 Oct 2020<br>View in Web of Science+ Source Record, Related Records, Times Cited: 1                                              |                                                                   |
|                                                                                                    | 🗌 🗋 Alujevic, N.       | 2020                       | Stability, performance and power flow of active U-tube anti-roll tank<br>Engineering Structures<br>Added to Library: 09 Oct 2020 Last Updated: 09 Oct 2020<br>View in Web of Science+ Source Record, Related Records, Times Cited: 1                                              |                                                                   |
|                                                                                                    | Alujevic, N.           | 2020                       | Stability, performance and power flow of active U-tube anti-roll tank<br>Engineering Structures<br>Added to Library: 09 Oct 2020 Last Updated: 09 Oct 2020<br>View in Web of Science+ Source Record, Related Records, Times Cited: 1                                              |                                                                   |
|                                                                                                    | Anker, P.              | 2018                       | A pioneer country? A history of Norwegian climate politics<br>Climatic Change<br>Added to Library: 08 Dec 2018 Last Updated: 13 Dec 2019<br>View in Web of Science+ Source Record, Related Records, Times Cited: 1                                                                |                                                                   |
|                                                                                                    | Castro-Santos, L.      | 2019                       | Planning of the installation of offshore renewable energies: A GIS approach of the Portuguese roadma<br>Renewable Energy<br>Added to Library: 08 Dec 2018 Last Updated: 08 Dec 2018<br>View in Web of Science+ Source Record, Related Records, Times Cited: 14<br>© /// Full Text | ip                                                                |
|                                                                                                    | Duvenhage, D. F.       | 2019                       | The need to strategically manage CSP fleet development and water resources: A structured review an<br>Renewable Energy<br>Added to Library: 08 Dec 2018 Last Updated: 13 Dec 2019<br>View in Web of Science+ Source Record, Related Records, Times Cited: 6<br>@ @ III Full Text  | id way forward                                                    |

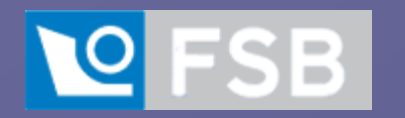

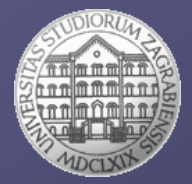

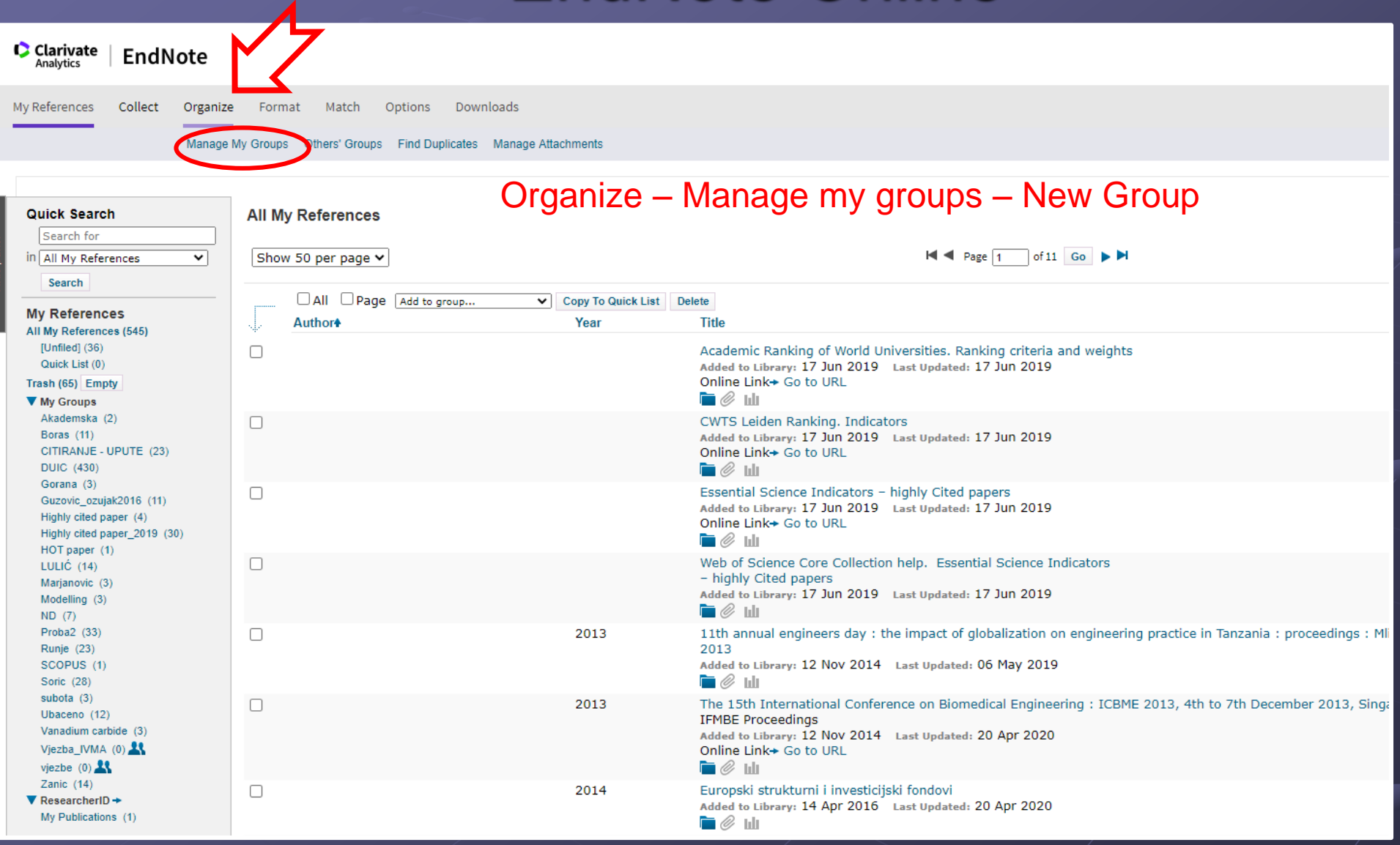

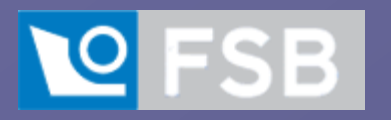

New group

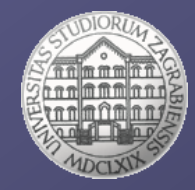

| Clarivate EndNote                           |                         |          |                     |            |          |                                          |
|---------------------------------------------|-------------------------|----------|---------------------|------------|----------|------------------------------------------|
| ly References Collect Organize              | Format I                | Match    | Options Dow         | nloads     |          |                                          |
| Manage I                                    | My Groups Othe          | ers' Gro | ups Find Duplicates | Manage Att | achments |                                          |
| Manage My Groups                            |                         |          |                     |            |          |                                          |
| My Groups+                                  | Number of<br>References | Sha      | re                  |            |          |                                          |
| Akademska                                   | 2                       |          | Manage Sharing      | Rename     | Delete   |                                          |
| Boras                                       | 11                      |          | Manage Sharing      | Rename     | Delete   |                                          |
| CITIRANJE - UPUTE                           | 23                      |          | Manage Sharing      | Rename     | Delete   |                                          |
| DUIC                                        | 430                     |          | Manage Sharing      | Rename     | Delete   | New group (e.g. Vibration) - My Potoropa |
| Gorana                                      | 3                       |          | Manage Sharing      | Rename     | Delete   | New group (e.g vibration)                |
| Guzovic_ozujak2016                          | 11                      |          | Manage Sharing      | Rename     | Delete   | (add references into aroun")             |
| Highly cited paper                          | 4                       |          | Manage Sharing      | Rename     | Delete   | (aud references into "group")            |
| Highly cited paper_2019                     | 30                      |          | Manage Sharing      | Rename     | Delete   |                                          |
| HOT paper                                   | 1                       |          | Manage Sharing      | Rename     | Delete   |                                          |
| LULIĆ                                       | 14                      |          | Manage Sharing      | Rename     | Delete   |                                          |
| Marjanovic                                  | 3                       |          | Manage Sharing      | Rename     | Delete   |                                          |
| Modelling                                   | 3                       |          | Manage Sharing      | Rename     | Delete   |                                          |
| ND                                          | 7                       |          | Manage Sharing      | Rename     | Delete   |                                          |
| Proba2                                      | 33                      |          | Manage Sharing      | Rename     | Delete   |                                          |
| Runje                                       | 23                      |          | Manage Sharing      | Rename     | Delete   |                                          |
| SCOPUS                                      | 1                       |          | Manage Sharing      | Rename     | Delete   |                                          |
| Soric                                       | 28                      |          | Manage Sharing      | Rename     | Delete   |                                          |
| subota                                      | 3                       |          | Manage Sharing      | Rename     | Delete   |                                          |
| Ubaceno                                     | 12                      |          | Manage Sharing      | Rename     | Delete   |                                          |
| Vanadium carbide                            | 3                       |          | Manage Sharing      | Rename     | Delete   |                                          |
| 🕂 Vjezba_IVMA                               | 0                       | <b>~</b> | Manage Sharing      | Rename     | Delete   |                                          |
| 🚉 vjezbe                                    | 0                       | <b>~</b> | Manage Sharing      | Rename     | Delete   |                                          |
| Zanic                                       | 14                      |          | Manage Sharing      | Rename     | Delete   |                                          |
| My ResearcherID Group of<br>My Publications | 1                       |          | Manage Sharing      |            |          |                                          |

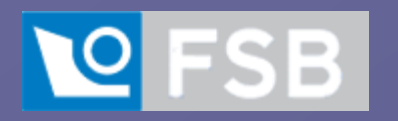

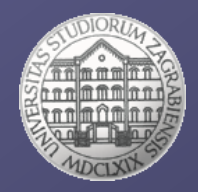

| Clarivate EndNote                                                                                                    |                                                                                    |                                                                                                    |                                                                                                    |                                                                                                    | ₩ <del>0</del>                                                                                    |
|----------------------------------------------------------------------------------------------------|------------------------------------------------------------------------------------|----------------------------------------------------------------------------------------------------|----------------------------------------------------------------------------------------------------|----------------------------------------------------------------------------------------------------|---------------------------------------------------------------------------------------------------|
| My References Collect Organize                                                                                                    | Format Match C                                                                     | Options Downloads                                                                                    |                                                                                                    |                                                                                                    |                                                                                                   |
|                                                                                                    |                                                                                    |                                                                                                    |                                                                                                    |                                                                                                    | Show Getting Started Guide                                                                        |
| Quick Search<br>Search for<br>in [All My References                                                                                                    | All My References                                                                  |                                                                                                    | 7                                                                                                    | M Sege 1 of 11 Go                                                                                                    | Working on a group<br>project? Check out<br>Library Sharing on X9                                 |
| My References                                                                                                    | All Page                                                                           | Add to group                                                                                         | Copy To Quick List Dele<br>Year                                                                                                    | rte<br>Title                                                                                                    | Sort by: [First Author A to Z 🗸                                                                   |
| Il My References (946)<br>[Unfiled] (36)<br>Quick List (0)<br>Trash (65) Empty<br>▼ My Groups                                                                                                    |                                                                                    | - Boras<br>- CITIRANJE - UPUTE<br>- DUIC<br>- Gorana<br>- Guzovic_ozujak2016<br>- Highly cited paper |                                                                                                    | Academic Ranking of World Universities. Ranking criteria and weights<br>Added to Library: 17 Jun 2019 Last Updated: 17 Jun 2019<br>Online Link+ 60 to URL<br><sup>™</sup> Ø lul | From "All my references" mark                                                                     |
| Akademska (2)<br>Boras (1)<br>CTIRANLE - UPUTE (23)<br>DUIC (430)<br>Gorana (3)<br>Guzovic_ozujak2016 (11)<br>Highly cited paper (4)<br>Highly cited paper (2019 (30)<br>HOT paper (1)<br>LULC (14)<br>Marjamovic (3)<br>Modelling (3)<br>ND (7)<br>Proba2 (33)<br>Runje (23)<br>SCOPUS (1)<br>Soric (28)<br>subota (3)<br>Ubaceno (12)<br>Vanadium carbide (3)<br>Vjezba_IVMA (0) A | - Highly cited paper_2019<br>- HOT paper<br>- ULLIC<br>- Marganovic<br>- Modelling | - Highly cited paper_2019<br>- HOT paper<br>- LULIC<br>- Marjanovic<br>- Modelling                   |                                                                                                    | CWTS Leiden Ranking. Indicators<br>Added to Library: 17 Jun 2019 Last Updated: 17 Jun 2019<br>Online Link+ 60 to URL                                                            | references you need and                                                                           |
|                                                                                                    |                                                                                    | Proba2<br>- Runje<br>- SCOPUS<br>- Soric<br>- subota                                                 |                                                                                                    | Essential Science Indicators - highly Cited papers<br>Added to Library: 17 Jun 2019 Last Updated: 17 Jun 2019<br>Online Link+ Go to URL                                         | move to specific group                                                                            |
|                                                                                                    | - Ubaceno *                                                                        |                                                                                                    | Web of Science Core Collection help. Essential Science Indicators<br>- highly Cited papers<br>Added to Library: 17 Jun 2019 Last Updated: 17 Jun 2019<br>Control Control Con |                                                                                                    |                                                                                                   |
|                                                                                                    |                                                                                    |                                                                                                    | 2013                                                                                                    | 11th annual engineers day : the impact of globalization on engineering<br>2013<br>Added to Library: 12 Nov 2014 Last Updated: 06 May 2019                                       | practice in Tanzania : proceedings : Mlimani City Conference Centre, Dar es Salaam, 5-6 September |
|                                                                                                    |                                                                                    |                                                                                                    | 2013                                                                                                    | The 15th International Conference on Biomedical Engineering : ICBME<br>IFMBE Proceedings<br>Added to Library: 12 Nov 2014 Last Updated: 20 Apr 2020<br>Online Link+ Go to URL   | 2013, 4th to 7th December 2013, Singapore                                                         |
| Zanic (14)<br>▼ ResearcherID →<br>My Publications (1)                                                                                                    |                                                                                    |                                                                                                    | 2014                                                                                                    | Europski strukturni i investicijski fondovi<br>Added to Library: 14 Apr 2016 Last Updated: 20 Apr 2020<br>Luli                                                                  |                                                                                                   |
| Groups Shared by Others<br>Ana Lovrak (10)<br>Kocijan (5)<br>RONA (8)                                                                                                    |                                                                                    |                                                                                                    | 2017                                                                                                    | Research and innovation. Highly cited papers<br>Added to Library: 17 Jun 2019 Last Updated: 17 Jun 2019<br>Online Linke Go to URL                                               |                                                                                                   |
| Salem Alsaleh (7)<br>Uvod u ZIR (6)<br>Vježbe (5)<br>Zadaca Van Barbaric (15)<br>Zadaci Andrea (0)                                                                                                    |                                                                                    |                                                                                                    | 2018.                                                                                                    | Eurostat. Research and development expenditure, by sectors of perform<br>Added to Library: 17 Jun 2019 Last Updated: 17 Jun 2019<br>Online Linke Go to URL                      | mance - % of GDP                                                                                  |
| Zadaca_AndreaLadavac (U)                                                                                                    |                                                                                    |                                                                                                    | Cited<br>byRelevanceSort<br>on one of the other<br>available                                                                                                    | Scopus - Document search results<br>Added to Library: 18 Dec 2015 Last Updated: 24 Apr 2019<br>Online Link+ 60 to URL                                                           |                                                                                                   |

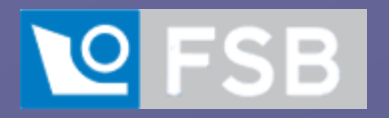

References – name of the group Bibliographic style – IEEE/Carbon File Format – TXT Send by E-mail to tkrajna@fsb.hr

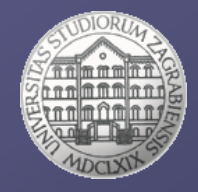

| Clarivate   EndNot                                                        | e                                                                                         |
|---------------------------------------------------------------------------|-------------------------------------------------------------------------------------------|
| My References Collect Or                                                  | ganize Format Match Options Downloads                                                     |
|                                                                           | Bibliography Cite While You Write™ Plug-In Format Paper Export References                 |
| Bibliography<br>References: -<br>Bibliographic style: 1<br>File format: 1 | Modelling   EE   Select Favorites    Select Favorites   Save     E-Mail   Preview & Print |

🗘 EndNote - Google Chrome

🗎 mye

| myendnotewe                         | b.com/EndNoteWeb.html?func=export+Email&BibFormat=IEEE.ens&RefSource=102&FileFormat=TXT&RefName=odelling                                                                                                    |
|-------------------------------------|----------------------------------------------------------------------------------------------------|
|                                     |                                                                                                    |
| E-mail Refer                        | rences                                                                                                    |
| To:                                 | tkrajna@fsb.hr                                                                                                    |
| From:                               | tkrajna@fsb.hr                                                                                                    |
| Subject:                            | IME PREZIME                                                                                                    |
| Message:                            | ZADATAK 1                                                                                                    |
|                                     | Send Cancel                                                                                                    |
| [1] G. Du<br>[2] T. Le<br>[3] B. Ro | kic, T. Opetuk, and T. Lerher, "A throughput model for a dual-tray Vertical Lift Module with a human order-picker," International Journal of Production<br>rher, B. Y. Ekren, G. Dukic, and B. Rosi, "Travel time model for shuttle-based storage and retrieval systems," International Journal of Advanced Manufac<br>si, L. Grasic, G. Dukic, T. Opetuk, and T. Lerher, "SIMULATION-BASED PERFORMANCE ANALYSIS OF AUTOMATED SINGLE-TRAY VERTICAL LIFT MODULE," International |
|                                     |                                                                                                    |
| View in 简体中3                        | 之 繁体中文 English Deutsch 日本語 한국어 Português Español                                                                                                    |

Subject: your name/surname Message: Zadatak 1 Or Message: Assingment 1

►

| _            |        |                    |                        |        |                                                                           |                          |              |       |            |
|--------------|--------|--------------------|------------------------|--------|---------------------------------------------------------------------------|--------------------------|--------------|-------|------------|
| Fil          | e      | Home               | Developer              | Insert | Page Layout                                                               | References               | Mailings     | Rev   | Jiew       |
| Ins<br>Citat | ert Go | to EndNo<br>Online | te Edit<br>Citation(s) | Style: | Carbon<br>Cambridge Opera<br>Cambridge Q Heal                             | Journal<br>Ith Ethics    | to Export to | EndNo | ote        |
| Ŀ            |        | Citations          |                        |        | Cambridge Quarte<br>Can Geotech J<br>Can J Agric Econ<br>Can J Anesthesia | eny                      |              |       | 8.         |
| 2            |        |                    |                        |        | Can J Applied Phys<br>an J Chem Eng                                       | siology                  |              |       | Г          |
|              |        |                    |                        |        | Can J Economics<br>Can J Fish Aquatic                                     | Science                  |              |       |            |
| -<br>-       |        |                    |                        |        | Can J Forest Resea                                                        | arch<br>I Sci            |              |       |            |
| ·<br>-       |        |                    |                        |        | Can J School Psych                                                        | ı<br>ırnal               |              |       | 9          |
| -            |        |                    |                        |        | Canadian J Cardio                                                         | logy<br>raical Quarterly |              |       | ٩          |
| -            |        |                    |                        |        | Cancer ACS                                                                | d Madicina               |              |       | 11         |
| m            |        |                    |                        |        | Cancer Cell                                                               |                          |              |       | th         |
| 4            |        |                    |                        |        | Cancer Chemo Pha                                                          | arma                     |              |       | th         |
| -<br>-<br>-  |        |                    |                        |        | Cancer Epidem Bio                                                         | omark Prevent            |              |       | st         |
|              |        |                    |                        |        | Cancer Epigenetic                                                         | s J                      |              |       | di         |
| -            |        |                    |                        |        | Cancer Gene Thera<br>Cancer Genetics                                      | ару                      |              |       | la         |
| -            |        |                    |                        |        | Cancer Genom Pro<br>Cancer Immunol R                                      | es                       |              |       | a          |
| -<br>-       |        |                    |                        |        | Cancer Letters<br>Cancer Nursing                                          |                          |              |       | Ca         |
| 6<br>-       |        |                    |                        |        | Cancer Prevention<br>Cancer Research                                      | Research                 |              |       | 01         |
| - 19<br>- 19 |        |                    |                        |        | Cancer Science<br>Cancer Therapy                                          |                          |              |       | <u>v</u> ı |
| ÷Ħ           |        |                    |                        |        | Carbohydrate Poly<br>Carbon                                               | mers                     |              | -     | 1          |
| 12           |        |                    |                        |        |                                                                           |                          |              |       | [1<br>di   |
| -<br>2       |        |                    |                        |        |                                                                           |                          |              |       | Co<br>[2   |
| 4            |        |                    |                        |        |                                                                           |                          |              |       | Hy<br>Pr   |
| ÷ -          |        |                    |                        |        |                                                                           |                          |              |       | En         |

The trend in modern sea transportation is building ever larger Container Ships (CS); there are already several vessels in service with a maximum capacity of over 19,000-TEU. A specific characteristic of Ultra Large Container Ships (ULCS), compared with the other ship types, is that they are more likely to experience the hydroelastic type of structural responses called springing and whipping [1]. That is caused by their large dimensions leading to higher structure flexibility, a relatively high service speed, and large bow flare. Apart from that, there are different attempts to improve ship design and to increase the ship's loading capacity; one of them is an ULCS with a mobiledeckhouse and an open hold below [2] The mobile deckhouse enables the ship to carry additional number of containers, but at the same time it slightly changes the original structural design, with additional hatch openings making the vessel morevulnerable to warping deformation, compared with the conventional CS design[3].

· · · 1 · · · · 2 · · · 3 · · · 4 · · · 5 · · · 6 · · · 7 · · · 8 · · · 9 · · · 10 · · · 11 · · · 12 · · · 13 · · · 14 · · · 15 · · · 📐 · · · 17 · ·

View

EndNote

1] •M. •Vujanovic, Z. •Petranovic, •W. •Edelbauer, •N. •Duic, •Modelling •spray and •combustion processes in • dieselengine by using the coupled Eulerian-Eulerian and Eulerian-Lagrangian method, Energy Conversion and Management 125 (2016) 15-25.

[2] L. Ulyev, M. Vasilyev, A. Maatouk, N. Duic, A. Khusanov, Total Site Integration of Light. Hydrocarbons Separation Process, in: P.S. Varbanov, P.Y. Liew, J.Y. Yong, J.J. Klemes, H.L. Lam (Eds.), Pres2016: 19th International Conference on Process Integration, Modeling and Optimization for Energy Savings and Pollution Reduction 2016, pp. 1-6.

[3]·J. Baleta, M. Vujanovic, K. Pachler, N. Duic, Numerical modeling of urea water based selective catalytic-reduction-for-mitigation-of-NOx-from-transport-sector, Journal-of-Cleaner-Production-88-

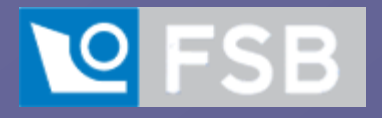

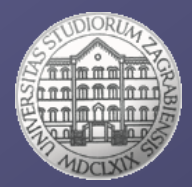

# How to find journal impact factor, quartiles and journal rank

□ Journal Citation Reports (JCR) – Web of Science

SCImago Journal & Country Rank (SJR) - https://www.scimagojr.com/

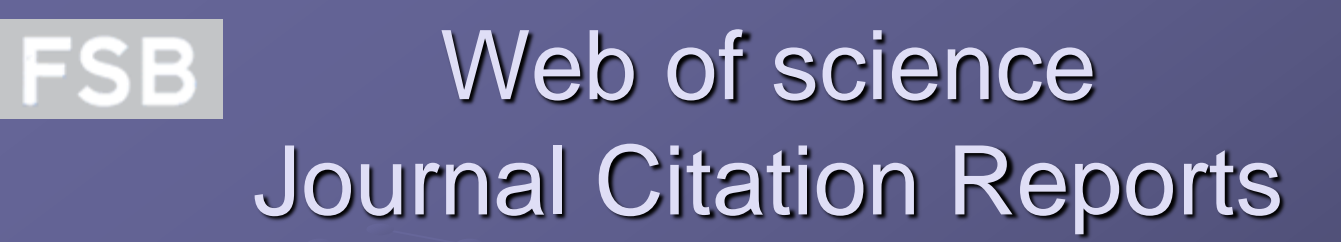

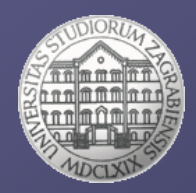

| Web of Science InCites Journal Citation Reports Essential Science Indicators EndNote Publions | is Kopernio Master Journal List Sign In ▼ Help ▼ English ▼                |
|-----------------------------------------------------------------------------------------------|---------------------------------------------------------------------------|
| Web of Science                                                                                | Clarivate<br>Analytics                                                    |
|                                                                                               | Tools 👻 Searches and alerts 👻 Search History Marked List                  |
|                                                                                               | We're building the new Web of Science. Click here to access the preview ④ |
| Select a database Web of Science Core Collection                                              |                                                                           |
| Basic Search Author Search <sup>BETA</sup> Cited Reference Search Advanced Search St          | tructure Search                                                           |
| Example: O'Brian C* OR OBrian C*                                                              | Author Search Search tips                                                 |
| Select from Index                                                                             | + Add row   Reset                                                         |

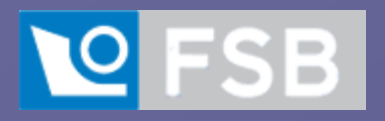

## Web of science Journal Citation Reports

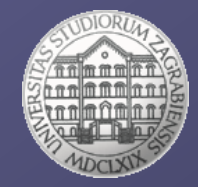

#### Welcome to Journal Citation Reports

Search a journal title or select an option to get started

#### Enter a journal name / ISSN or select Browse by Journal

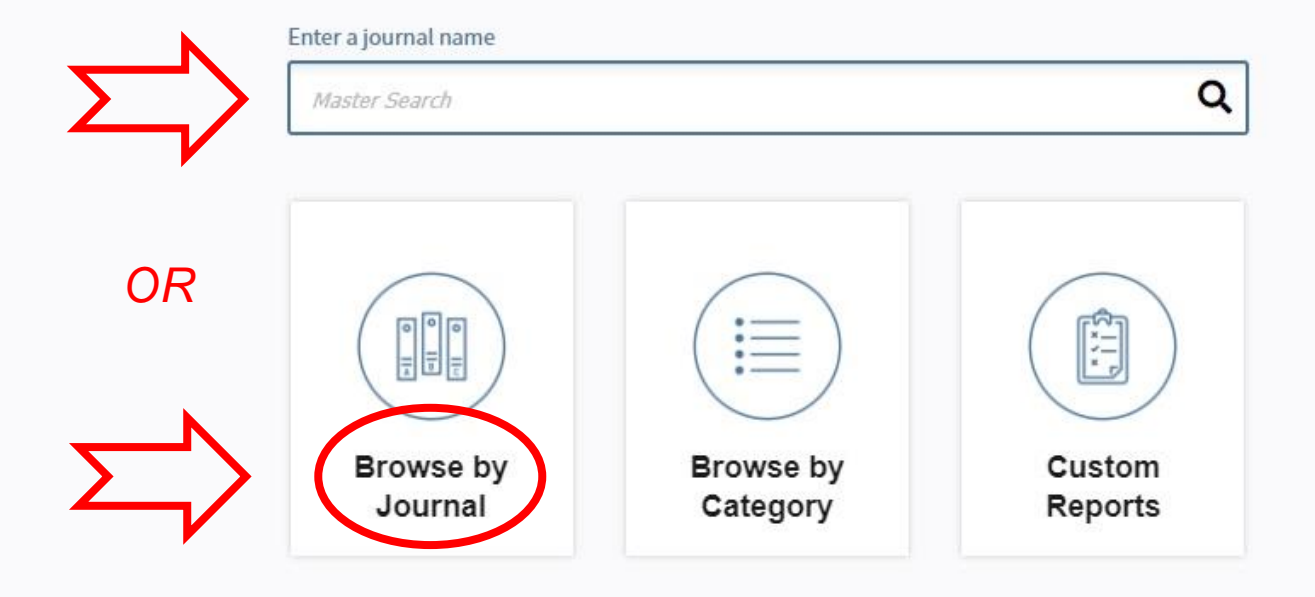

## Web of science Journal Citation Reports

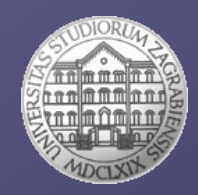

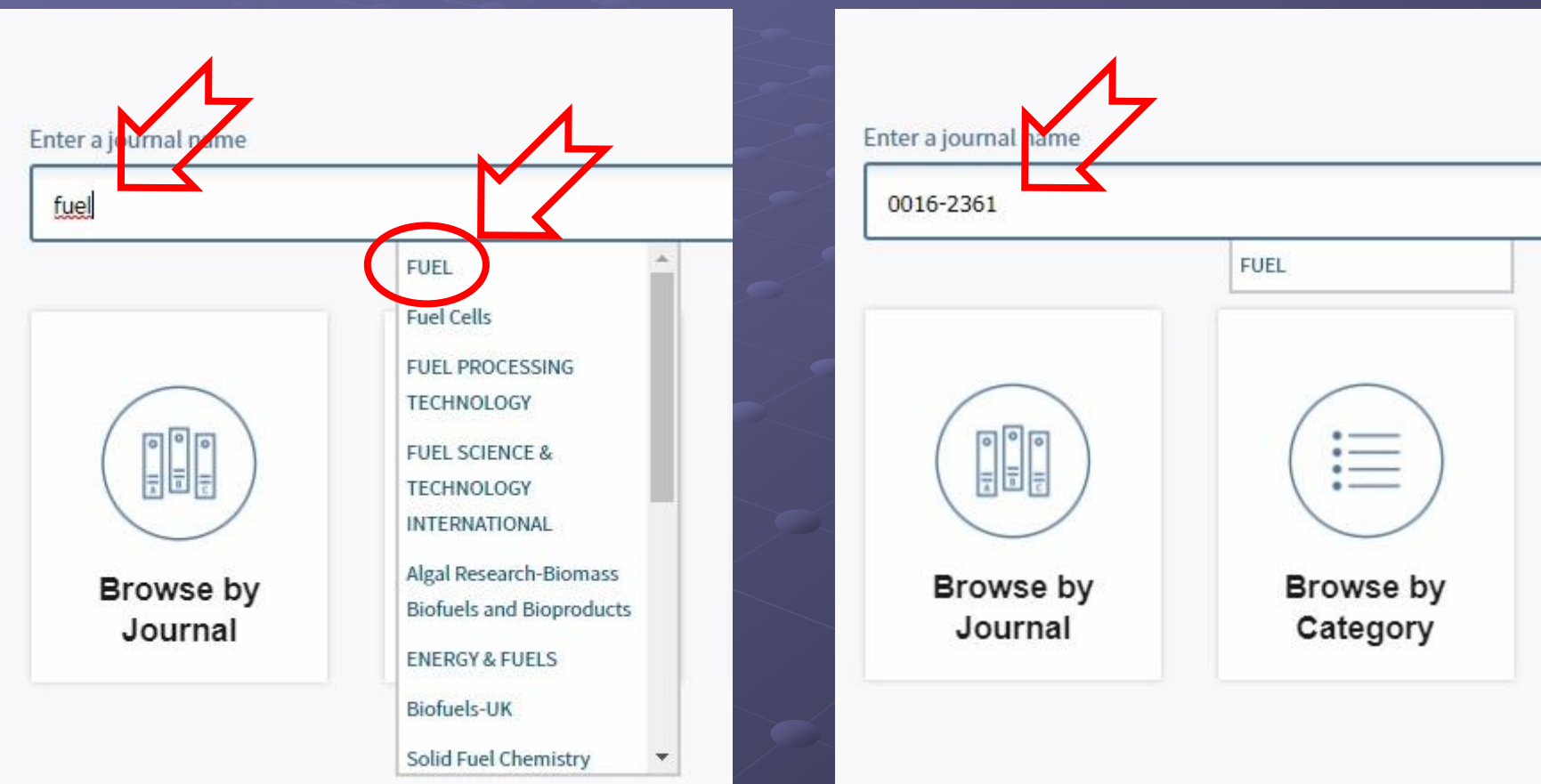

If you choose to enter the name of the journal, start typing the title and then select the title you need from the dropdown menu

FSB

•

 If you choose to enter the ISSN of the journal, paste the ISSN and press enter

#### **InCites Journal Citation Reports**

Home

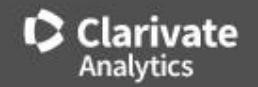

Browse by journal interface

• If you select browse by journal

#### Type the name of journal or ISSN number

| Go to Journal Profile                                    |          | Journ       | als By Ran    | ik Cat                    | egories By Ranl         | (                      |                                          |                   |            |
|----------------------------------------------------------|----------|-------------|---------------|---------------------------|-------------------------|------------------------|------------------------------------------|-------------------|------------|
| Eue                                                      | ٩        | Journa      | l Titles Rank |                           |                         |                        |                                          |                   |            |
| FUEL<br>FUEL PROCESSING<br>CTECHNOLOGY                   | <b>^</b> | Comp        | are Selecte   | ed Journals               | Add Journals            | s to New or Ex         | isting List                              | Customize         | Indicators |
| FUEL SCIENCE &<br>TECHNOLOGY                             |          |             |               | Full Jo                   | urnal Title             | Total Cites            | Journal<br>Impact<br>Factor <del>•</del> | Eigenfactor Score |            |
| VINTERNATIONAL<br>Fuel Cells                             | •        |             | 1             | CA-A CANCE<br>FOR CLINICI | R JOURNAL<br>ANS        | 39,917                 | 292.278                                  | 0.09358           | -          |
| Biofuels and Bioproducts<br>ENERGY & FUELS               | •        |             | 2             | NEW ENGLA                 | ND JOURNAL              | 347, <mark>4</mark> 50 | 74.699                                   | 0.66180           |            |
| Biotuels-UK<br>Solid Fuel Chemistry<br>Biotechnology for | •        |             | 3             | Nature Revie              | ws Materials            | 12,657                 | 71.189                                   | 0.05288           |            |
| Biotechnology for                                        | •        |             | 4             | NATURE REV<br>DISCOVERY   | IEWS DRUG               | 33,156                 | 64.797                                   | 0.04921           |            |
| Select Edition                                           |          |             | 5             | LANCET                    |                         | 256,200                | 60.390                                   | 0.43787           |            |
| Open Access                                              |          | <u>(11)</u> | 6             | NATURE REV<br>MOLECULAR   | /IEWS<br>R CELL BIOLOGY | 46, <mark>3</mark> 09  | 55.470                                   | 0.08233           |            |

Home > Journal Profile

#### FUEL

**Current Year** 

2018

2017

ISSN: 0016-2361 TITLES LANGUAGES eISSN: 1873-7153 ISO: Fuel English ELSEVIER SCI LTD JCR Abbrev: FUEL THE BOULEVARD, LANGFORD LANE, KIDLINGTON, OXFORD OX5 1GB, OXON, ENGLAND CATEGORIES PUBLICATION FREQUENCY ENGLAND 13 issues/year ENERGY & FUELS -- SCIE Go to Journal Table of Contents Go to Ulrich's Printable Version ENGINEERING, CHEMICAL -- SCIE

> All Years To see Impact Factors (IF) for all years ow and in the Journal Impact Factor calculation panels represent citation activity in 2019 to items published in the jour

The data in the two graphs below and in the Journal mpact Factor calculation panels represent citation activity in 2019 to items published in the journal in the prior two years. They detail the components of the Journal Impact Factor. Use the "All Years" tab to access key metrics and additional data for the current year and all prior years for this journal.

| Journal Impact Factor Trend 2019   | table Version 🗸 | Citation distribution 2019                            | Printable Version |
|------------------------------------|-----------------|-------------------------------------------------------|-------------------|
| 5.578<br>019 Journal Impact Factor | ent year IF     | 4 9<br>Article citation median Review citation median | n                 |
| 6.000                              | 100%            | 400                                                   |                   |
| 4.500                              |                 | 300                                                   |                   |
| 3.000                              | тез и; уще      | 250<br>90<br>10<br>200                                |                   |

□ To see the quartile data (Q), scroll down to the Rank category

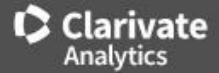

# FSB Web of science Impact factor according to year

| ey Indi             | cators - All Y        | ears                    |                                                |                      |                        |                  |                                   | Export                       |
|---------------------|-----------------------|-------------------------|------------------------------------------------|----------------------|------------------------|------------------|-----------------------------------|------------------------------|
|                     |                       | $\overline{\mathbf{v}}$ |                                                |                      |                        |                  |                                   | Customize co                 |
| Year 🛊              | Total Cites 🛊         | Journal Impact Factor   | Impact Factor<br>without<br>Journal Self Cites | 5 Year Impact Factor | Immediacy 🛓<br>Index 🔻 | Citable<br>Items | % Articles<br>in<br>Citable Items | Average<br>JIF<br>Percentile |
|                     | ✓Trend                | Trend                   | Trend                                          | Trend                | Trend                  | Trend            | Trend                             | Trend                        |
| <mark>√</mark> 2019 | 75,609                | 5.578                   | 4.591                                          | 5.776                | 1.829                  | 2,142            | 97.95                             | 83.390                       |
| <u>2018</u>         | 61,516                | 5.128                   | 4.247                                          | 5.223                | 1.265                  | 1,665            | 98.38                             | 86.005                       |
| <u>2017</u>         | 5 <mark>4,</mark> 408 | 4.908                   | 4.171                                          | 5.033                | 1.091                  | 1,329            | 98.72                             | 85.902                       |
| <u>2016</u>         | <mark>45,518</mark>   | 4.601                   | 3.941                                          | 4.726                | 1.036                  | 1,310            | 98.09                             | 86.946                       |
| <u>2015</u>         | 35,054                | 3.611                   | 3.011                                          | 4.140                | 1.014                  | 1,203            | 98.25                             | 80.364                       |
| <u>2014</u>         | 28,939                | 3.520                   | 2.939                                          | 4.091                | 0.815                  | 1,183            | 98.22                             | 84.977                       |
| 2013                | 23,976                | 3.406                   | 2.858                                          | 4 <mark>.186</mark>  | 0.761                  | 1,077            | 98.51                             | 82.951                       |
| 2012                | 18,943                | 3.357                   | 2.913                                          | 4,059                | 0.619                  | 724              | 98.62                             | 85 867                       |

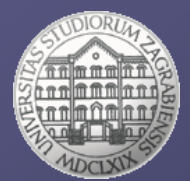

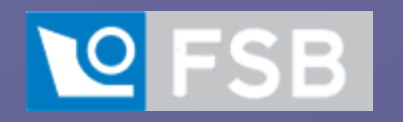

## Web of science Quartiles (Q)

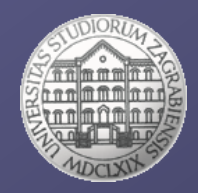

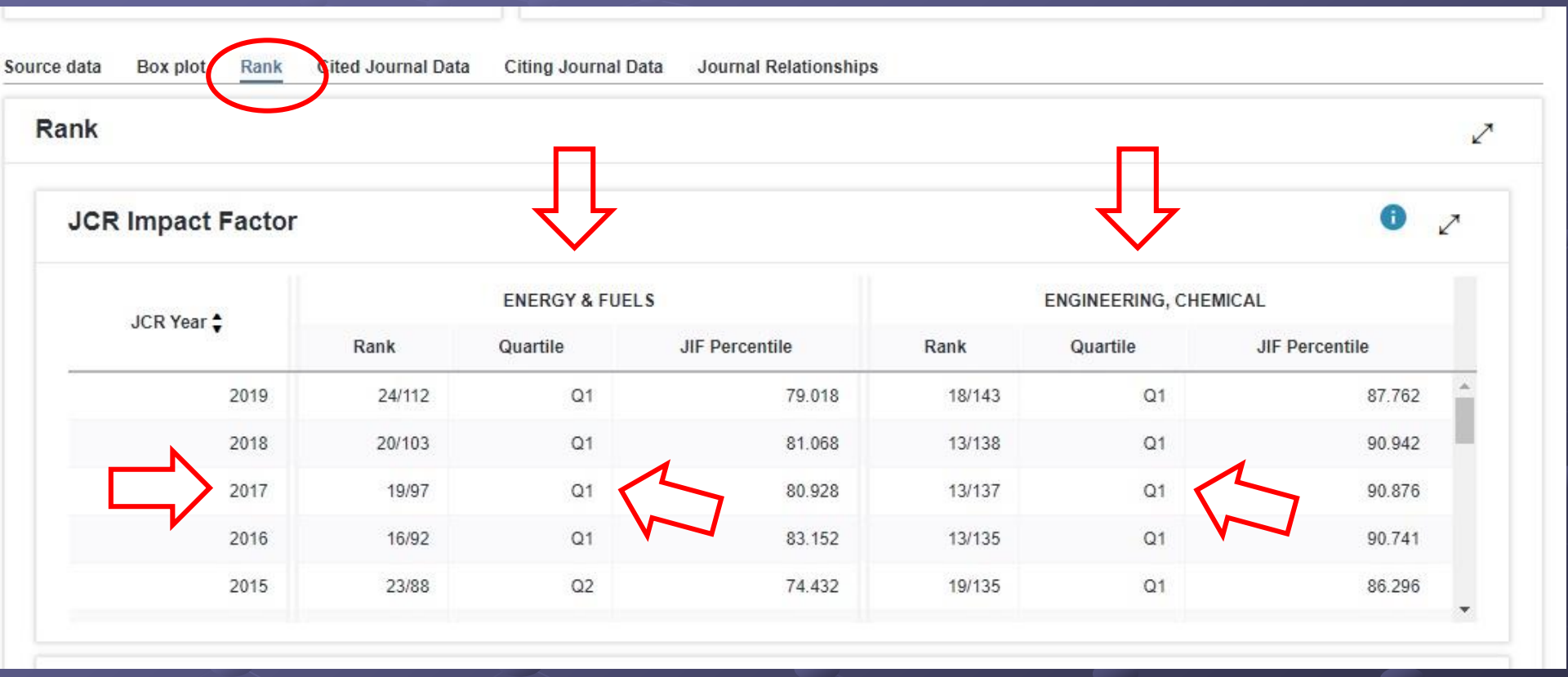

Be careful to check quartiles per year by category you need

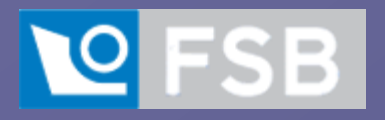

## Web of science Journal Citation Reports

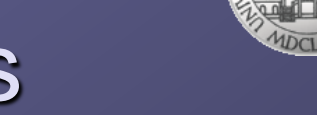

#### Welcome to Journal Citation Reports

Search a journal title or select an option to get started

#### Searching for journals in specific subject categories

#### Enter a journal name

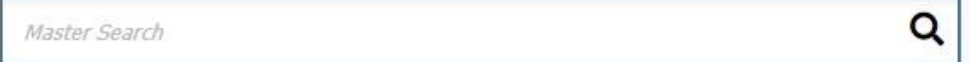

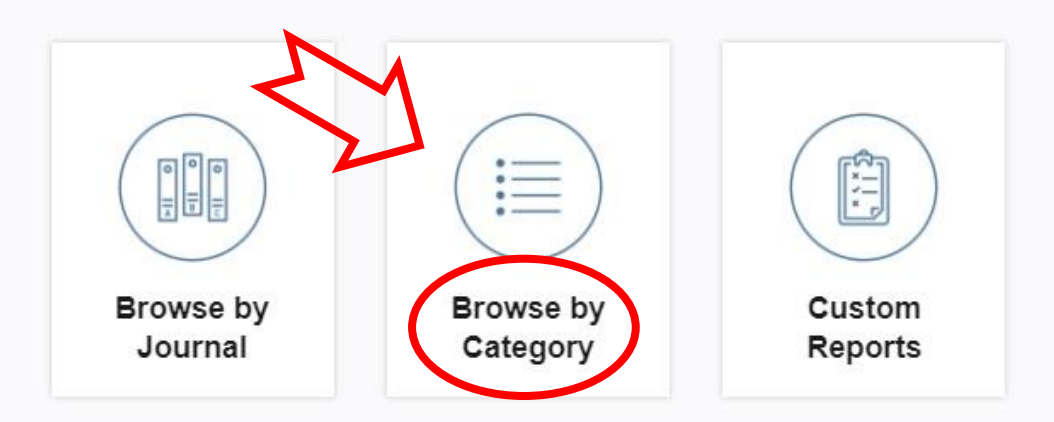

#### InCites Journal Citation Reports

Clarivate Analytics

|                      |     |       | 11                                      |               |             |                        |                            |                               |       |
|----------------------|-----|-------|-----------------------------------------|---------------|-------------|------------------------|----------------------------|-------------------------------|-------|
| o to Journal Profile |     | Jo    | ournals By Rank Catego                  | ories By R    | ank         |                        |                            |                               |       |
| Master Search        |     | All J | ournal Categories ranked by Nu          | imber of J    | ournals     |                        |                            |                               |       |
| elect Journals       | •   |       | Customize Indicators                    |               |             |                        |                            |                               |       |
| elect Categories     | -   |       | Category                                | Edition       | #Journals ▼ | Total Cites            | Median<br>Impact<br>Factor | Aggregate<br>Impact<br>Factor |       |
|                      |     | 1     | ECONOMICS                               | SSCI          | 373         | 1,116,324              | 1.411                      | 2.219                         |       |
|                      | * 2 | 2     | MATHEMATICS                             | SCIE          | 325         | 565, <mark>4</mark> 91 | 0.794                      | 0.993                         |       |
|                      |     | 3     | MATERIALS SCIENCE,<br>MULTIDISCIPLINARY | SCIE          | 314         | 5,001,499              | 2.528                      | 5.274                         |       |
| MECHANICAL           |     | 4     | BIOCHEMISTRY &<br>MOLECULAR BIOLOGY     | SCIE          | 297         | 3,962,918              | 3.167                      | 4.696                         |       |
| ENGINEERING,         |     |       | 5                                       | NEUROSCIENCES | SCIE        | 272                    | 2,548,868                  | 3.052                         | 4.041 |
|                      |     | 6     | PHARMACOLOGY &<br>PHARMACY              | SCIE          | 271         | 1,769,982              | 2.681                      | 3.442                         |       |
| CEAN                 |     | 7     | ENGINEERING, ELECTRICAL<br>& ELECTRONIC | SCIE          | 266         | 2,097,197              | 2.204                      | 3.361                         |       |
| ENGINEERING,         |     | 8     | ENVIRONMENTAL SCIENCES                  | SCIE          | 265         | 2,622,685              | 2.400                      | 4.313                         |       |
|                      | -   | 9     | EDUCATION &<br>EDUCATIONAL RESEARCH     | SSCI          | 263         | <mark>421,33</mark> 7  | 1.585                      | 1.804                         |       |
|                      | +   | 10    | MATHEMATICS, APPLIED                    | SCIE          | 261         | 631, <mark>0</mark> 53 | 1.162                      | 1.568                         |       |
|                      |     | 11    | ONCOLOGY                                | SCIE          | 244         | 2,187,273              | 3.297                      | 4.840                         |       |
|                      |     | 12    | PLANT SCIENCES                          | SCIE          | 234         | 1,292,836              | <b>1.576</b>               | 3.005                         |       |
| elect JCR Year       |     | 13    | MANAGEMENT                              | SSCI          | 226         | 892,977                | 2.465                      | 3.288                         | 10153 |
| 2019                 | ~   | 1.4   | SURGERY                                 | SCIE          | 210         | 1 327 558              | 1 901                      | 2 558                         | •     |

#### InCites Journal Citation Reports

Clarivate Analytics

|                                   |     | Journals By Rank Categories By Rank                                                       |  |  |  |  |  |  |  |  |  |
|-----------------------------------|-----|-------------------------------------------------------------------------------------------|--|--|--|--|--|--|--|--|--|
| Go to Journal Profile             | _   | outgoites by hunk                                                                         |  |  |  |  |  |  |  |  |  |
| Master Search                     | ٦   | All Journal Categories ranked by Number of Journals                                       |  |  |  |  |  |  |  |  |  |
| Select Journals                   | •   | Customize Indicators                                                                      |  |  |  |  |  |  |  |  |  |
| Select Categories                 | •   | Category Edition #Journals Total Cites Median Aggregate<br>Impact Impact<br>Factor Factor |  |  |  |  |  |  |  |  |  |
|                                   |     | 1 ENGINEERING, MECHANICAL SCIE (130) 783,488 1.945 3.109                                  |  |  |  |  |  |  |  |  |  |
| LI ENGINEERING,<br>MARINE         | •   |                                                                                           |  |  |  |  |  |  |  |  |  |
| ENGINEERING,<br>MECHANICAL        |     |                                                                                           |  |  |  |  |  |  |  |  |  |
| ENGINEERING,<br>MULTIDISCIPLINARY |     |                                                                                           |  |  |  |  |  |  |  |  |  |
| ENGINEERING,<br>OCEAN             |     | Open the list of journals                                                                 |  |  |  |  |  |  |  |  |  |
| ENGINEERING,<br>PETROLEUM         |     | <ul> <li>Lists all journals in selected category</li> </ul>                               |  |  |  |  |  |  |  |  |  |
|                                   | *   |                                                                                           |  |  |  |  |  |  |  |  |  |
|                                   |     |                                                                                           |  |  |  |  |  |  |  |  |  |
| Select JCR Year                   |     |                                                                                           |  |  |  |  |  |  |  |  |  |
| 2019                              | × - |                                                                                           |  |  |  |  |  |  |  |  |  |

#### Journals in ENGINEERING, MECHANICAL

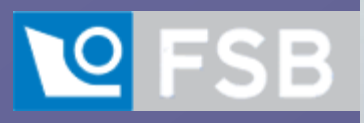

| Go to Journal Profile             | Journal              | s By Rank                 | Cat                               | egories By Rank               |                      |                                          |                   |   |
|-----------------------------------|----------------------|---------------------------|-----------------------------------|-------------------------------|----------------------|------------------------------------------|-------------------|---|
| Master Search Q                   | Journal <sup>-</sup> | Fitles Ranked by          | / Impact Fa                       | ictor                         |                      |                                          |                   |   |
| Compare Journals                  | Compa                | Compare Selected Journals |                                   |                               | to New or Ex         | Customize Indicators                     |                   |   |
|                                   | Select<br>All        |                           | Full Jo                           | urnal Title                   | Total Cites          | Journal<br>Impact<br>Factor <del>•</del> | Eigenfactor Score |   |
| view ritie Changes                |                      | 1 PR<br>CO                | OGRESS I                          | N ENERGY AND<br>N SCIENCE     | 12,727               | 28.938                                   | 0.01051           | Î |
| Select Journals                   |                      | 2 Ad<br>Me                | vances in<br>chanics              | Applied                       | 1,504                | 8.333                                    | 0.00028           |   |
| Select Categories                 |                      | 3 OF<br>MA                | ERNATIO<br>MACHINE<br>NUFACTU     | NAL JOURNAL<br>TOOLS &<br>IRE | 15,422               | 8.019                                    | 0.00910           |   |
| 2019 Year                         |                      | 4 INT<br>OF               | ERNATIO<br>PLA STICI              | NAL JOURNAL<br>TY             | 13,193               | 6.490                                    | 0.01349           |   |
| Select Edition                    |                      | 5 ME                      | CHANICA                           | L SYSTEMS AND<br>CESSING      | 25,317               | 6.471                                    | 0.02910           |   |
| Open Access Open Access           |                      | 6 Co<br>Me                | gineering<br>mputation<br>chanics | Applications of<br>al Fluid   | 1,327                | 5.800                                    | 0.00161           |   |
| Category Schema<br>Web of Science |                      | 7 IEE<br>ON               | E-ASME T                          | RANSACTIONS<br>RONICS         | <mark>11,64</mark> 6 | 5.673                                    | 0.02055           | Ŧ |
|                                   |                      |                           |                                   |                               |                      |                                          |                   |   |

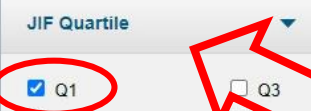

Select Publisher

Select Country/Region

Impact Factor Range ✓ to ~

Average JIF Percentile Range

Submit

\* to

Clear

□ Select the quartile and click submit to check which journals are in the selected quartile

□ If you select Q1 you can check the IF 25% for the selected subject category

#### Journals in ENGINEERING, MECHANICAL

| So to Journal Profile |                                                               | Journa        | ls By Rar        | k Categories By Ranl                                                       | ĸ            |                               |                   |
|-----------------------|---------------------------------------------------------------|---------------|------------------|----------------------------------------------------------------------------|--------------|-------------------------------|-------------------|
| Master Search         | Journal Titles Ranked by Impact Factor Scroll down to the end |               |                  |                                                                            |              |                               |                   |
| Compare Journals      |                                                               | Compa         | re Select        | ed Journals Add Journals                                                   | to New or Ex | isting List                   | Customiz          |
| 'iew Title Changes    | 0                                                             | Select<br>All |                  | Full Journal Title<br>Design                                               | Total Cites  | Journal<br>Impact<br>Factor ▼ | Eigenfactor Score |
| elect Journals        |                                                               |               | <mark>2</mark> 6 | INTERNATIONAL JOURNAL<br>OF THERMAL SCIENCES                               | 14,063       | 3.476                         | 0.01538           |
| lect Categories       | •                                                             |               | 27               | INTERNATIONAL JOURNAL<br>OF REFRIGERATION-REVUE<br>INTERNATIONALE DU FROID | 12,568       | 3.461                         | 0.01159           |
| lect JCR Year         |                                                               |               | 28               | EXPERIMENTAL THERMAL<br>AND FLUID SCIENCE                                  | 13,027       | 3.444                         | 0.01668           |
| lect Edition          |                                                               |               | 29               | JOURNAL OF SOUND AND VIBRATION                                             | 38,071       | 3.429                         | 0.02705           |
|                       |                                                               | E             | 30               | MECHANISM AND MACHINE<br>THEORY                                            | 8,834        | 3.312                         | 0.00802           |
| Open Access           |                                                               |               | 31               | RAPID PROTOTYPING<br>JOURNAL                                               | 5,023        | 3.099                         | 0.00442           |
| eb of Science         |                                                               |               | 32               | FATIGUE & FRACTURE OF<br>ENGINEERING MATERIALS &<br>STRUCTURES             | 5,496        | 3.031                         | 0.00422           |

 JIF Quartile
 ▼

 ☑ Q1
 □ Q3

 ☑ Q2
 □ Q4

**IF25%** = Q1 Journal with the smallest Impact factor (IF) in a specific category

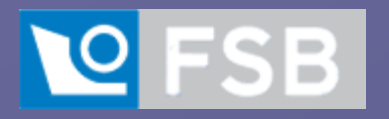

# Earning ECTS points

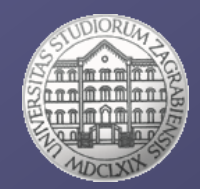

#### 2.2. Publications in journals with international review

https://www.fsb.unizg.hr/?doctoral\_study&earning\_ects\_points

#### 2.2. Publications in journals with international review

Publications in journals with international review are divided into journals refereed in CC and/or SCI databases and those refereed in other databases. The module determines in the curriculum one or more areas according to the classification provided by the journal Web of Science.

Once a year for journals appertaining to these areas, the library establishes impact factors of 25 percentile (IF25%) and 75 percentile (IF75%) strongest journals in their group.

All publications ranked in 25 percentile are awarded 36 ECTS.

The number of ECTS credits assigned for a publication in a single journal with the impact factor (IF) is calculated as follows: ECTSjournal = MIN

#### (15 + 21 / IF25% IF, 36).

The module can prescribe also a different way of scaling ECTS credits depending on IF. In this case, journals with an impact factor lower than IF75% must have less than 20 ECTS.

Each doctoral candidate shall publish at least one publication in a journal having the impact factor greater than IF75%, i.e., a publication for which the doctoral candidate is awarded at least **20 ECTS** credits.

Journals with international review are divided according to databases in which they are refereed.

Publications published in journals refereed in the Scopus database are worth up to 15 ECTS credits.

Publications published in journals refereed in the Inspec database are worth up to 12 ECTS credits.

Publications published in other journals with international review are worth up to 10 ECTS credits.

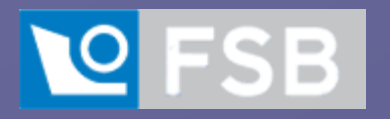

Earning ECTS points

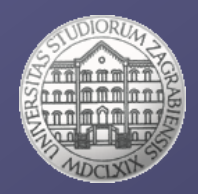

### □Only according to JCR, not according to SJR!

Check the journal IF for specific year,

Check the IF of last Q1 journal in a specific category for that year – IF 25%.

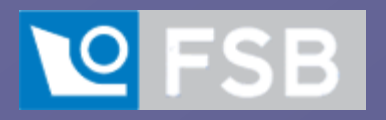

### Scimago Journal & Country Rank

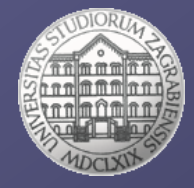

Journal Rankings

**Country Rankings** 

ngs Viz Tools

Help A

#### About Us

### SJR

#### Scimago Journal & Country Rank

Enter Journal Title, ISSN or Publisher Name

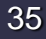

### Fuel

| Country                      | Netherlands SCIMAGO<br>INSTITUTIONS<br>RANKINGS                      | 199     |
|------------------------------|----------------------------------------------------------------------|---------|
| Subject Area and<br>Category | Chemical Engineering<br>Chemical Engineering (miscellaneous)         |         |
|                              | Chemistry<br>Organic Chemistry                                       | H Index |
|                              | Energy<br>Energy Engineering and Power Technology<br>Fuel Technology |         |
| Publisher                    | Elsevier BV                                                          |         |
| Publication type             | Journals                                                             |         |
| ISSN                         | 00162361, 18737153                                                   |         |
| Coverage                     | 1922, 1970-2020                                                      |         |

#### □ Scroll down to quartiles

hover mouse over square which corresponds to needed year and category!

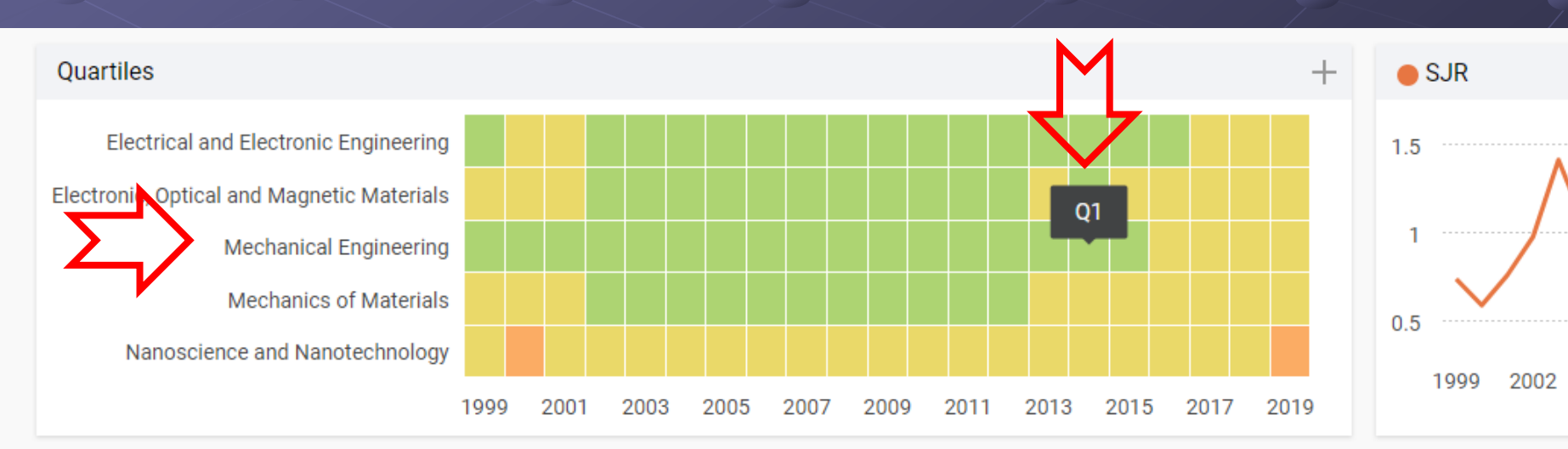
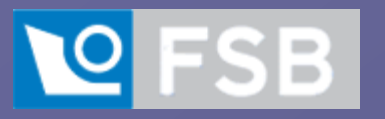

## Plagiarism detection

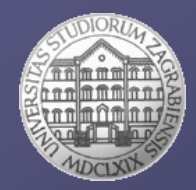

Current Trends in Fashion Technology & Textile Engineering ISSN: 2577-2929 ni-Review

#### urr Trends Fashion Technol Textile Eng

ISO Standards and European Norms for Size **Designation of Clothes** 

#### Ivan Varalica\*

Department of Clothing Science and Engineering Technology, University of Zagreb, Groatia

Submission: July 13, 2018; Published: July 27, 2018

\*Corresponding author: Ivan Varalica, Faculty of Textile Technology, University of Zagreb, Prilaz baruna Filipovića 28a, Croatia, Email: knjiznica@ ttf.hr

#### Abstract

Customers can recognize the information on the size designation very rarely to the full extent because only experts can understand them.

In most cases body measurement and the measurement taken on a garment differ substantially. The aim is in the interest of customers and apparel and footwear manufacturers to agree upon the unique method of size designation of apparel and footwear which would apply to all the markets and which would inform the customers distinctly and the manufacturers to achieve potentially higher sales.

Keywords: 150 standards; European norms; Clothes; Body mass; Two-arm anthropometers; Slope angle; Measuring techniques

#### Introduction

By updating ISO 3385 standard [1] and by issuing ISO 8259 and ISO 9427 standards the foundations of the unique definition of body measurements for the needs of the clothing industry as well as for the implementation of anthropometric measurements and size system have been laid [2].

ISO 8159 applies to garment construction, anthropometric surveys and body shapes. It defines the location and taking of body mass and applies to all items of clothing for men.

Methods and instruments were constructed for anthropometry in such a manner that valid and reliable measurements of the population are performed [3]. The instruments include two-arm anthropometers (upright instrument which measures straight linear distances), sliding anthropometer and measuring. Linear heights are measured by two-arm or two-amr anthropometers, while linear depths and widths are measured by a sliding anthropometer [4-6]. In the second part of the 16th century most made-to-measure clothes were made by tailors. Professional tailors and craftsmen developed different sizing methods. Their techniques of measuring and trying on were simple.

In the 20ties of the 22th century the demand for garment mail were very popular [7]. Garments were frequently sociocultural data, were noteworthy. returned. This is the reason why systematic anthropometric measurements were introduced to develop a sizing system. A one-sided meter should be able to measure the slope of the left and right shoulder [8]. The slope angle of different shoulder

starting point of slope with accurate reading of the slope It is easy to handle, carry and insensitive against field manipulations [9-10] (Figure 1).

widths can't be measured. It is used to measure the accurate

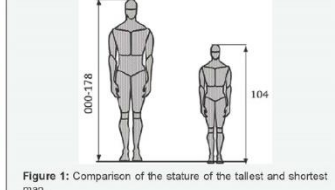

man.

Conclusion

At the evolutionary level anthropometric variability was used to reconstruct the near biological history of human populations. Within the scope of these investigations the simultaneous study mass production created the need for a standard size system. of morphological, different other complex and populations In the 350ties of the 21th century companies delivering clothes and particularities of living environment, taking account of

> The values of main or standard measurements and noportional relationships will be used to calculate auxiliary surements.

ISO Standards and European Norms for Size Designation of Clothes

ORIGINALITY REPORT

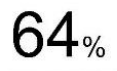

SIMILARITY INDEX

PRIMARY SOURCES

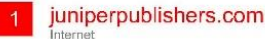

ON

ON

372 words - 64%

< 20 WORDS

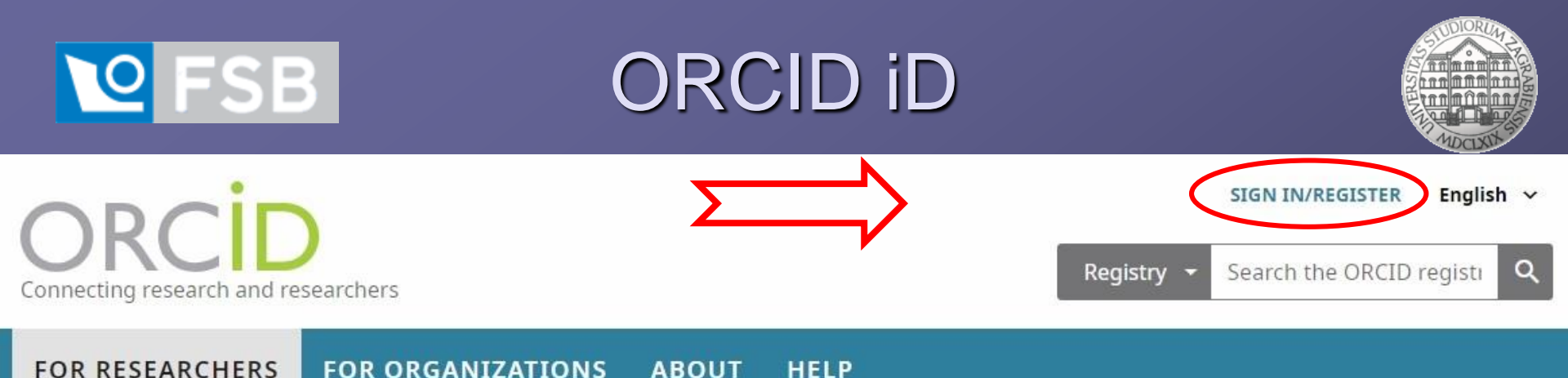

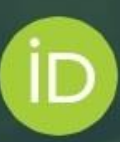

# Distinguish yourself in three easy steps

ORCID provides a persistent digital identifier (an ORCID iD) that you own and control, and that distinguishes you from every other researcher. You can connect your iD with your professional information — affiliations, grants, publications, peer review, and more. You can use your iD to share your information with other systems, ensuring you get recognition for all your contributions, saving you time and hassle, and reducing the risk of errors.

FIND OUT MORE ABOUT OUR MISSION AND VALUES

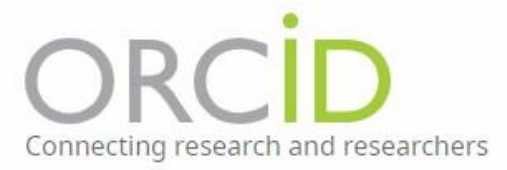

FOR RESEARCHERS

FOR ORGANIZATIONS AB

ABOUT HELP

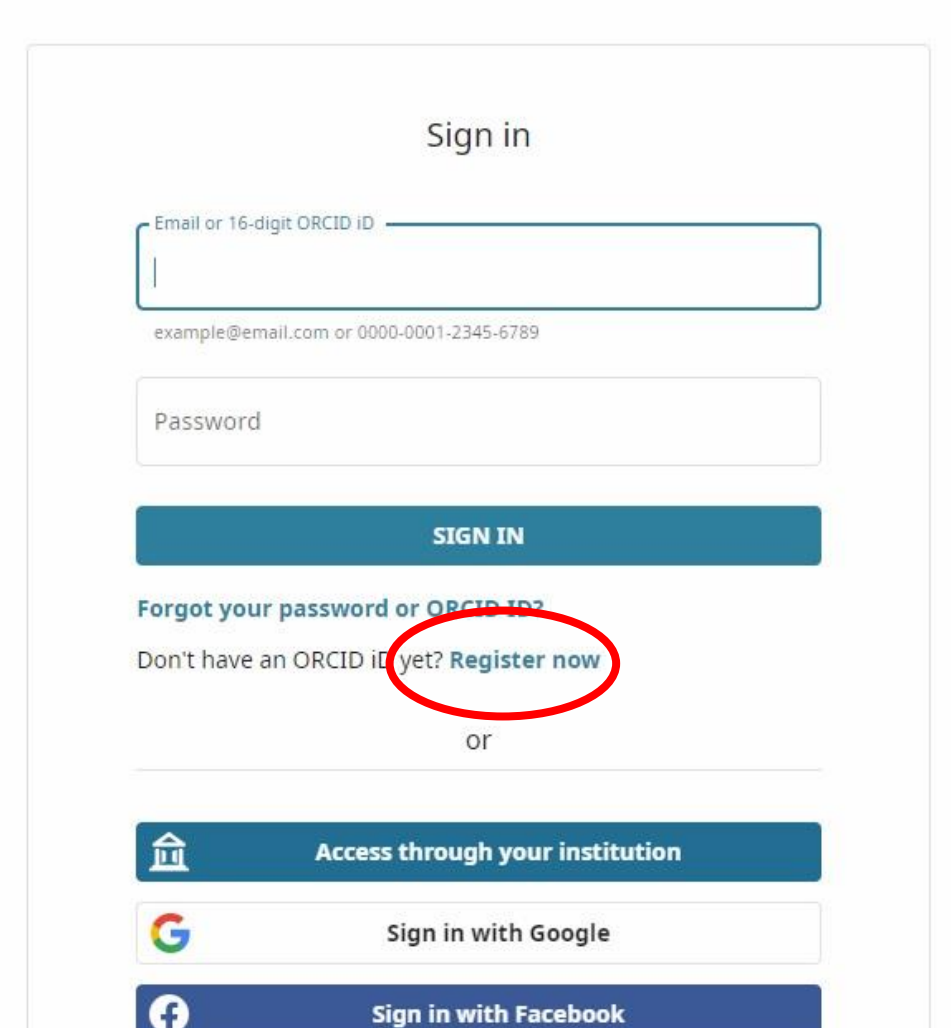

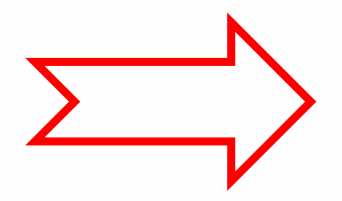

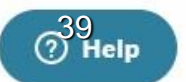

| First name       |            | C |
|------------------|------------|---|
| Last name (Optio | nal)       |   |
| Primary email    |            |   |
| Confirm primary  | email      |   |
| Additional email | (Optional) | C |

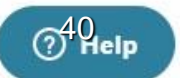

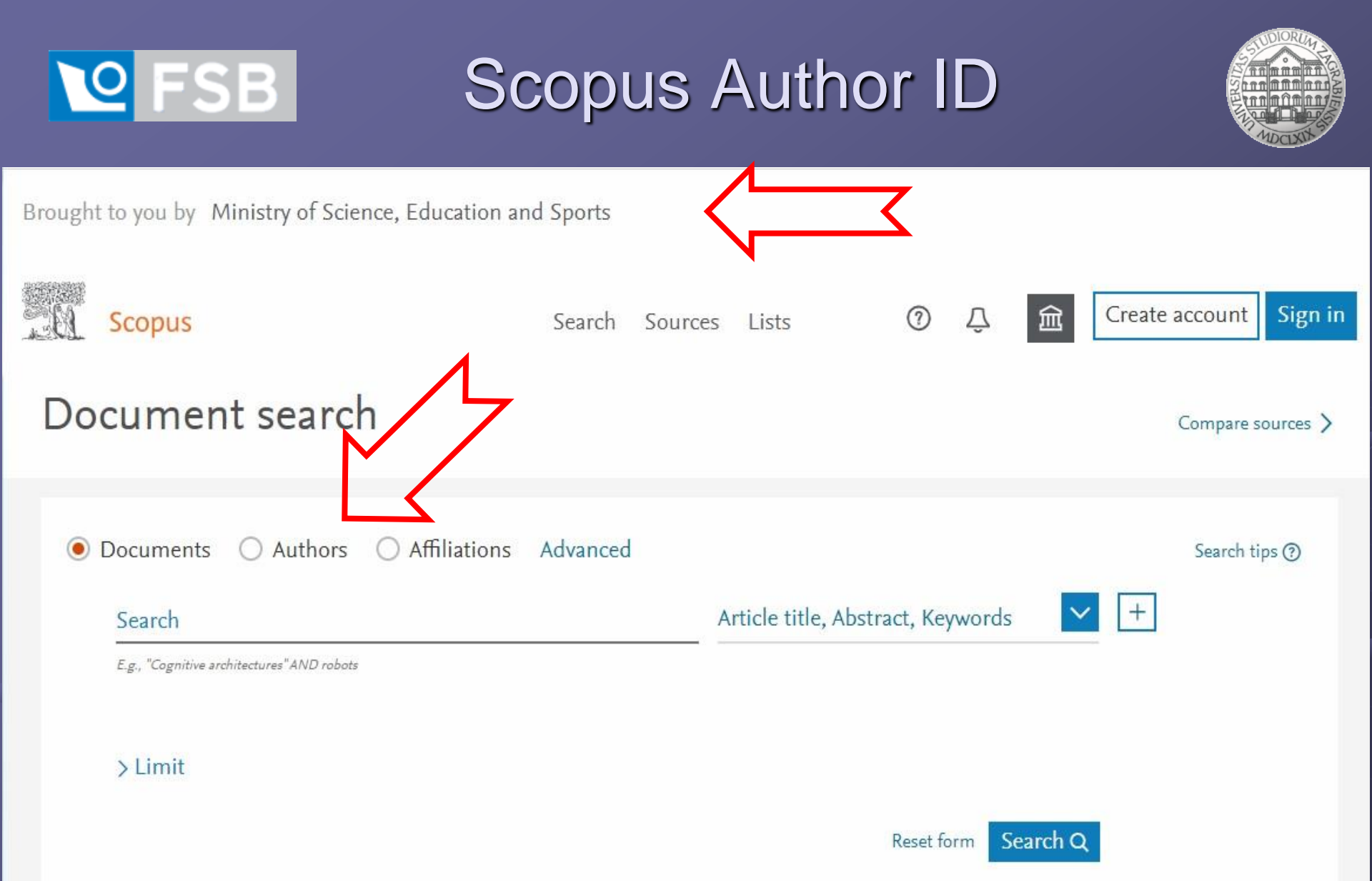

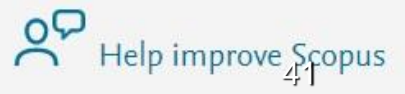

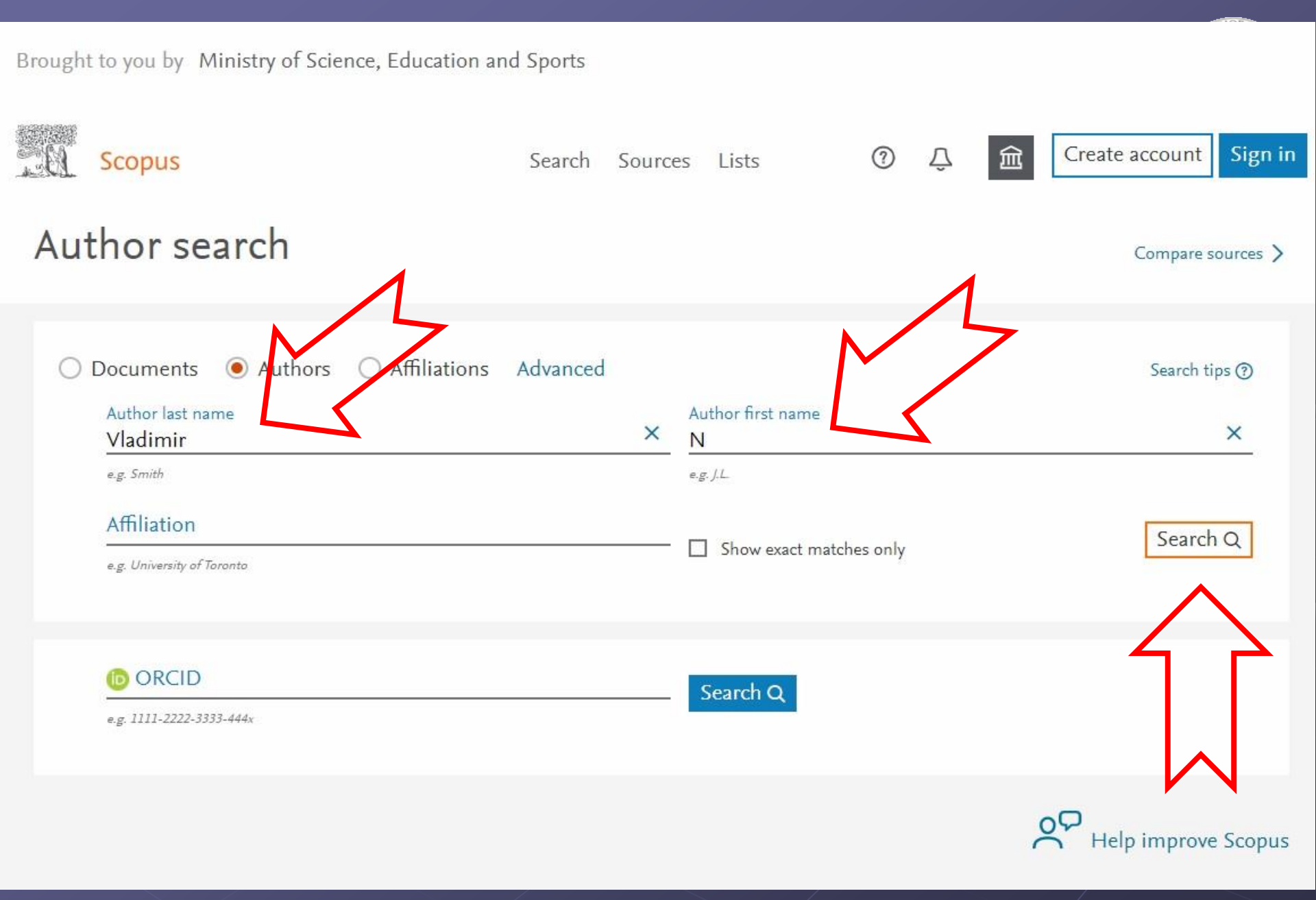

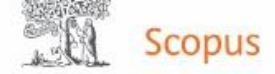

Search Sources Lists

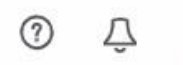

盫

### 22 author results

About Scopus Author Identifier >

Author last name "Vladimir" , Author first name "N"

🖉 Edit

| Show exact matches only<br>Refine results                                                     |       |                | Sort on:                                                                            |                   |             |                                                                                            |               | Document count (high-low) |  |  |
|-----------------------------------------------------------------------------------------------|-------|----------------|-------------------------------------------------------------------------------------|-------------------|-------------|--------------------------------------------------------------------------------------------|---------------|---------------------------|--|--|
| Limit to Exclude                                                                              |       |                | <ul> <li>Show documents</li> </ul>                                                  | View citation eve | rview Reque | st to merge authors                                                                        |               |                           |  |  |
| Affiliation                                                                                   | ~     |                | Author                                                                              | Documents         | h-index 🕦   | Affiliation                                                                                | City          | Country/Territory         |  |  |
| The Russian<br>Presidential<br>Academy of<br>National Economy<br>and Public<br>Administration | (2) > | □ <sup>1</sup> | Vladimir, Nikola<br>Vladimir, N.                                                    | 113               | 15          | University of Zagreb,<br>Faculty of<br>Mechanical<br>Engineering and<br>Naval Architecture | Zagreb        | Croatia                   |  |  |
| Altai State                                                                                   | (1) > |                | View last title $\checkmark$                                                        |                   |             |                                                                                            |               |                           |  |  |
| Polytechnical Univ<br>Altai State<br>University, Barnaul                                      | (1) > | 2              | Malikov, Vladimir N.<br>Vladimir, Malikov<br>Malicov, V. N.<br>Malikov, Vladimir N. | 65                | 10          | Altai State University,<br>Barnaul                                                         | Barnaul       | Russian<br>Federation     |  |  |
| University                                                                                    | (1) > |                | View last title 🗸                                                                   |                   |             |                                                                                            |               |                           |  |  |
| G. V. Kurdyumov<br>Institute for Metal<br>Physics, National<br>Academy of                     | (1) > | 3              | Polyakov, Vladimir N.<br>Polyakov, V.                                               | 32                | 3           | Ural Federal<br>University                                                                 | Yekaterinburg | 43Russian<br>Federation   |  |  |

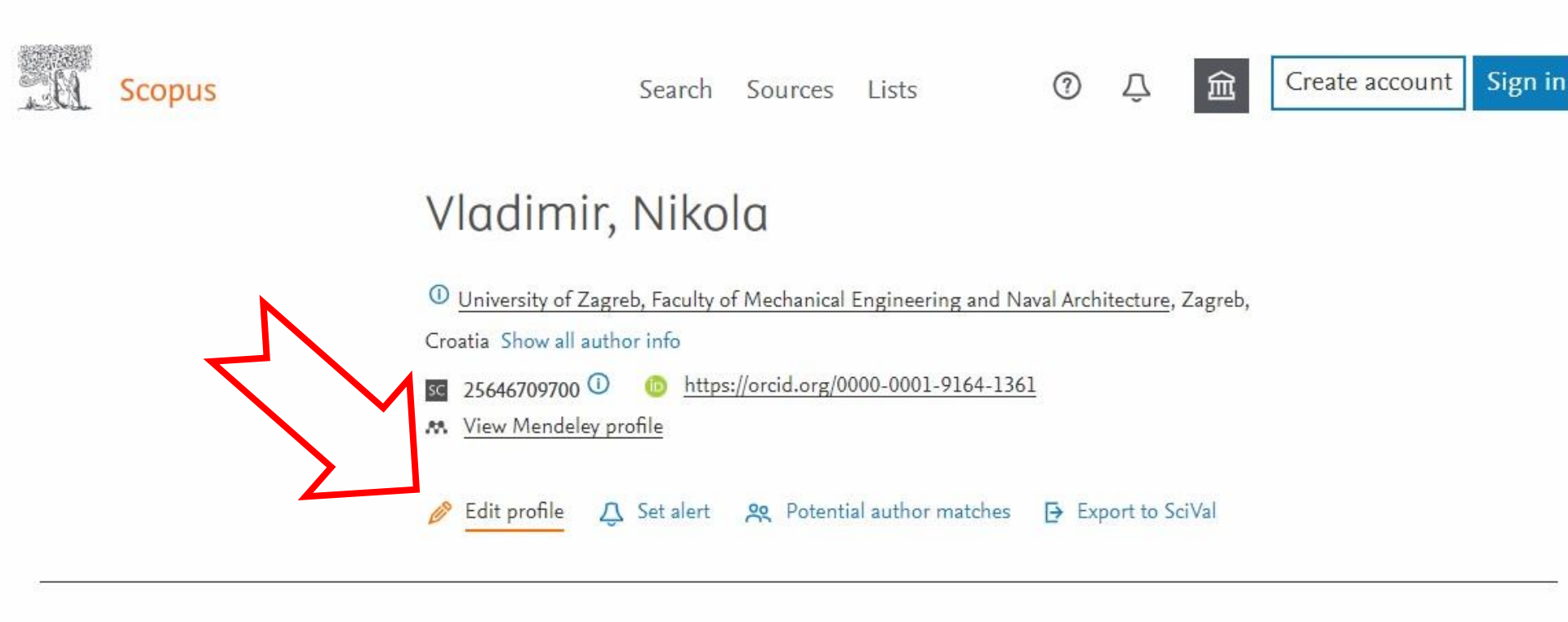

Metrics overview

113 Documents by author

685 Citations by 401 documents

15

h-index: View h-graph

#### Document & citation trends

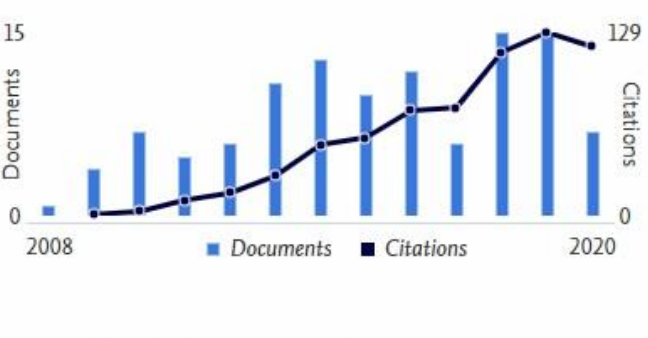

Analyze author output Citation overview

View all Topics

5 documents

9 documents

8 documents

Materials

Most contributed Topics 2015–2019 ①

Deformation Theory; Sandwich Plate; Functionally Gradient

식식

Topics

Container Ship; Whipping; Slamming

Radial Tires; Rolling Resistance; Treads

57 Co-Authors

113 Documents Cited by 401 Documents 0 Preprints

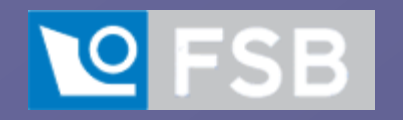

### **Scopus Author ID**

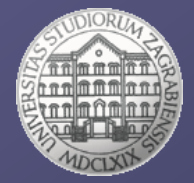

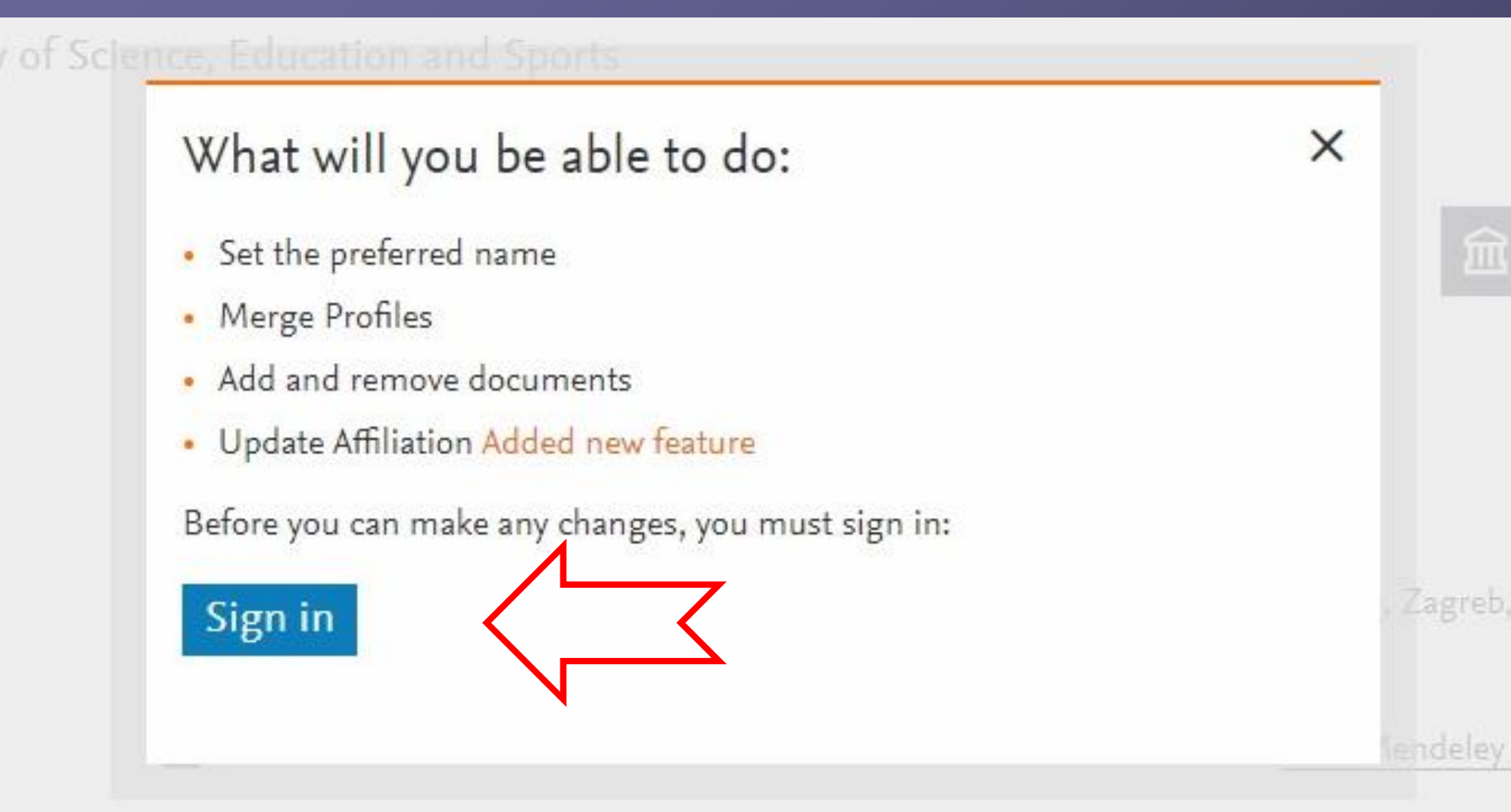

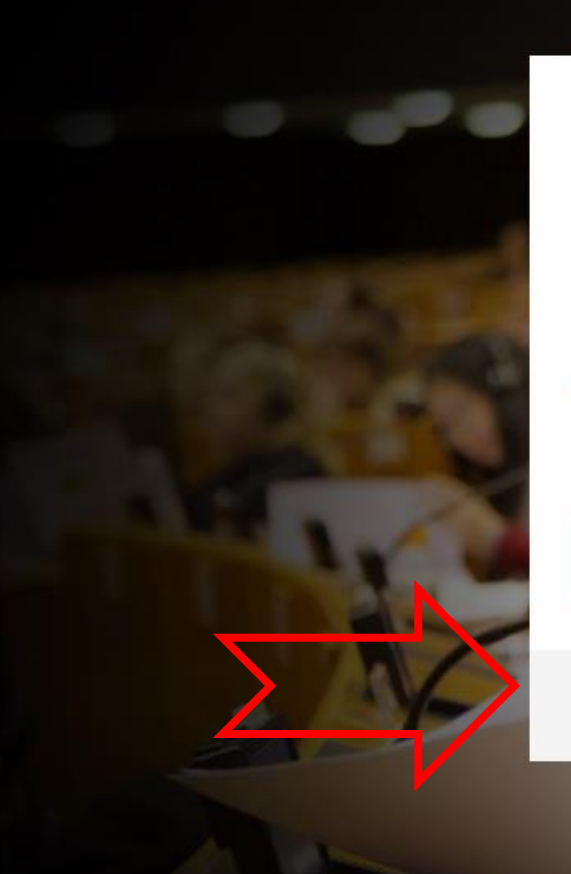

### ELSEVIER

### Welcome

Enter your email to continue with Scopus

Email

Continue

You can also sign in via your institution, organization or OpenAthens.

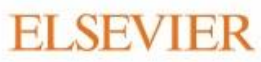

About Elsevier Terms and conditions Privacy policy Help

We use cookies to help provide and enhance our service. By continuing you agree to the use of cookies.

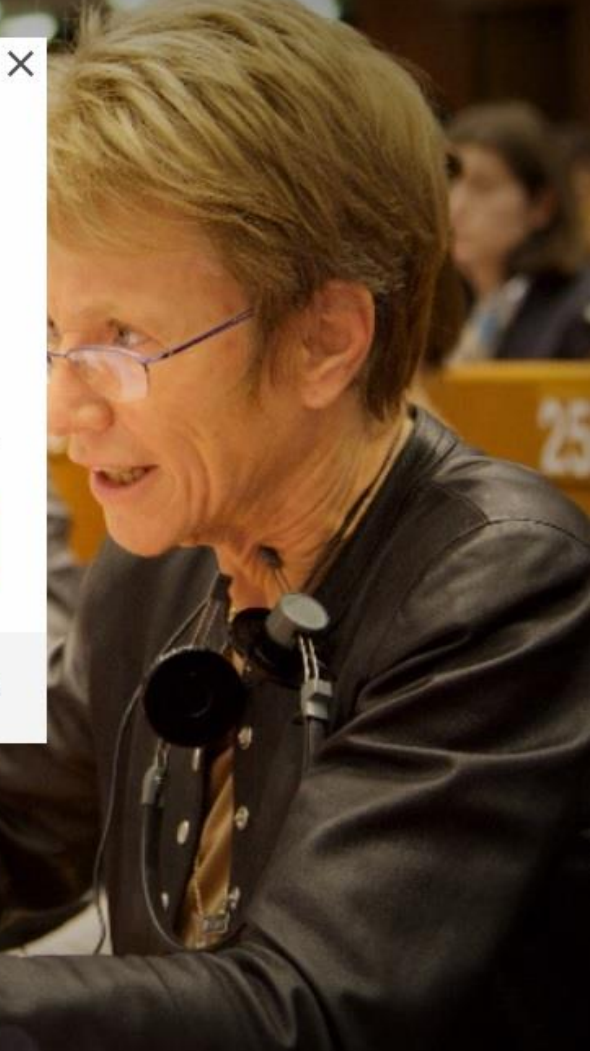

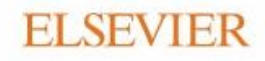

X

### Find your institution

Enter your email or institution name to continue

Institutional email or name of institution

Continue

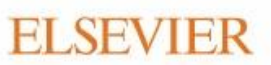

About Elsevier Terr

Terms and conditions Privacy policy

Help

**RELX** Group™

We use cookies to help provide and enhance our service. By continuing you agree to the use of cookies.

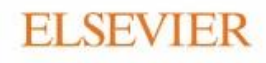

### Find your institution

Enter your email or institution name to continue

#### Institutional email or name of institution

Zagreb

AAI@EduHr sustav jedinstvene autentikacije korisnika (University of **Zagreb**)

Children's Hospital Zagreb

Institute of Economics Zagreb

University Hospital Centre Zagreb

Continue

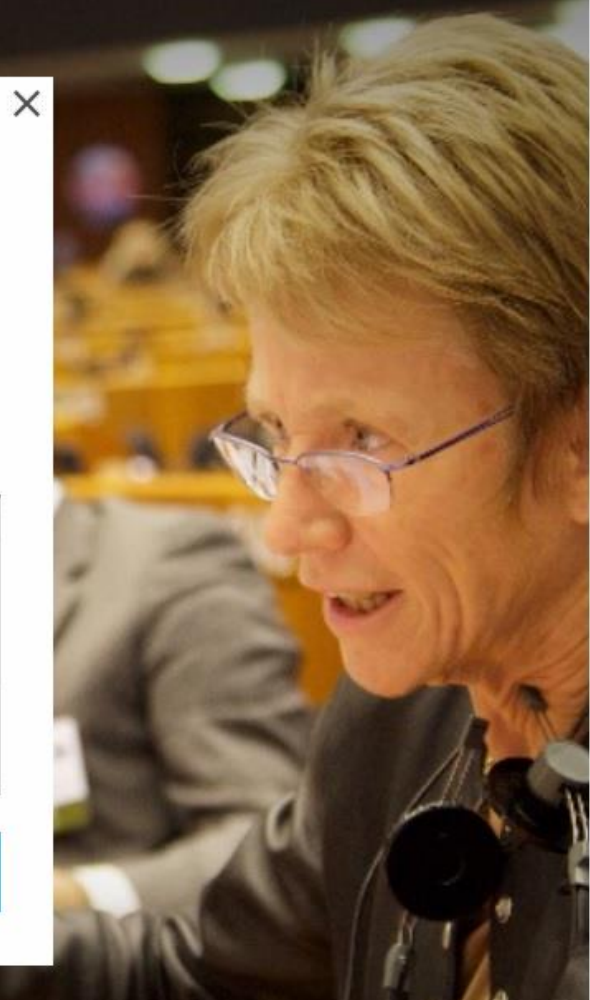

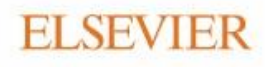

### Sign in via institution

To continue, please sign in via your institution

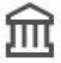

AAI@EduHr sustav jedinstvene autentikacije korisnika (University of Zagreb)

Sign in via your institution

Try another way

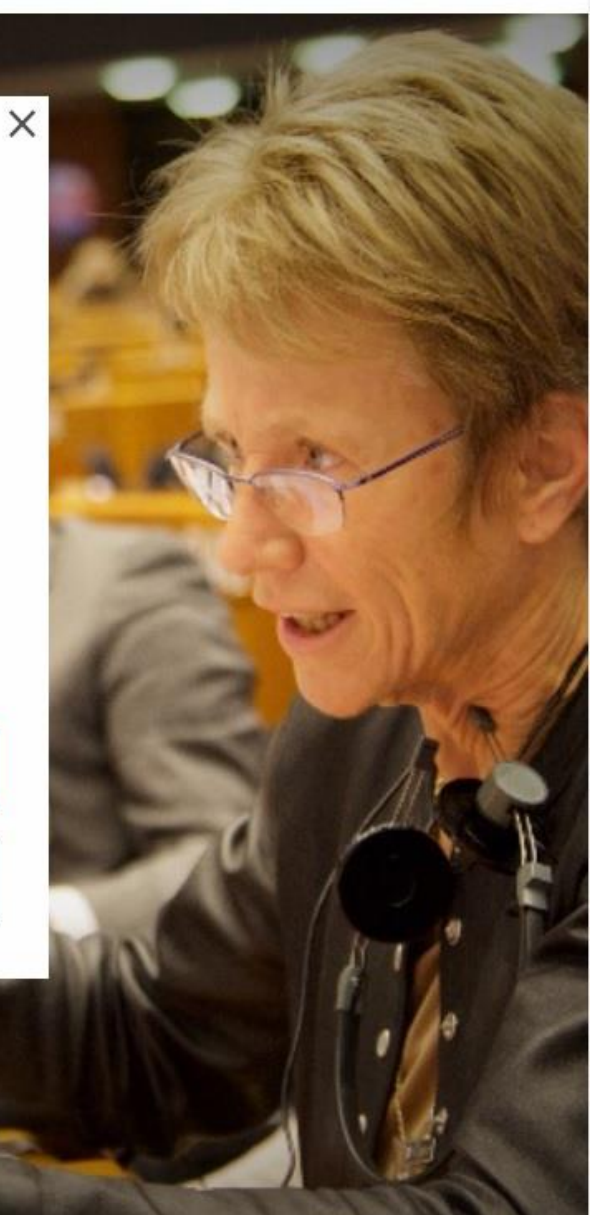

# **V**FSB Scopus Author ID

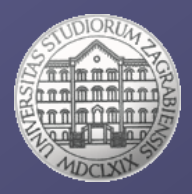

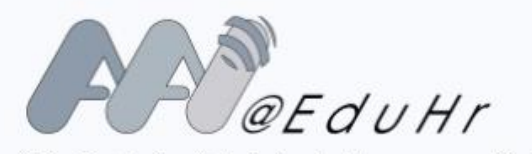

Autentikacijska i autorizacijska infrastruktura znanosti i visokog obrazovanja u Republici Hrvatskoj

#### KORISNIČKA OZNAKA

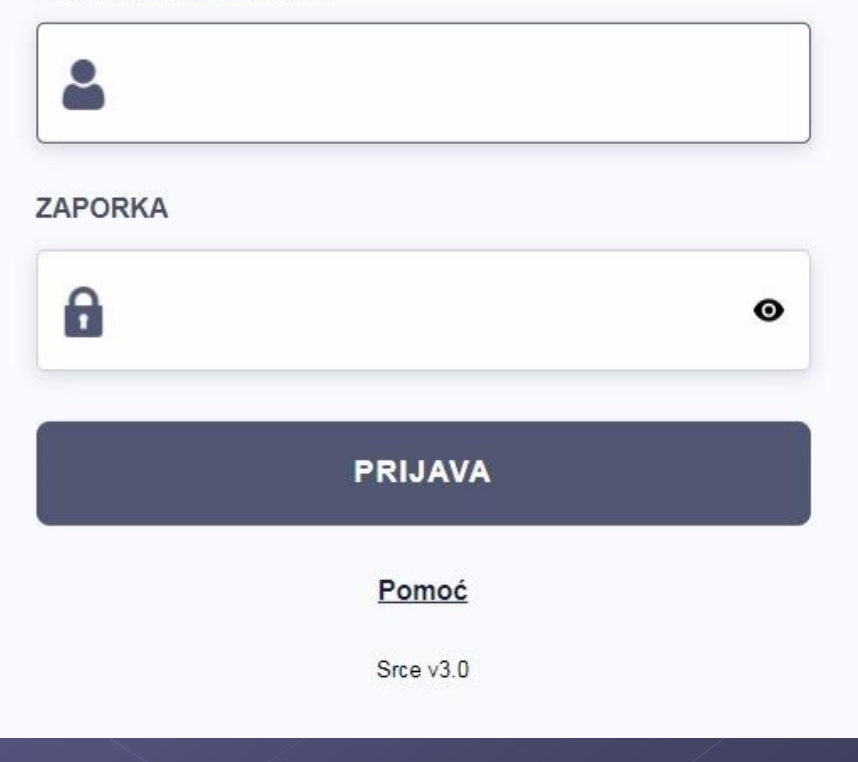

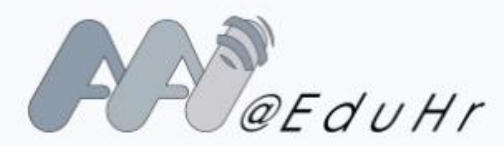

Autentikacijska i autorizacijska infrastruktura znanosti i visokog obrazovanja u Republici Hrvatskoj

#### KORISNIČKA OZNAKA

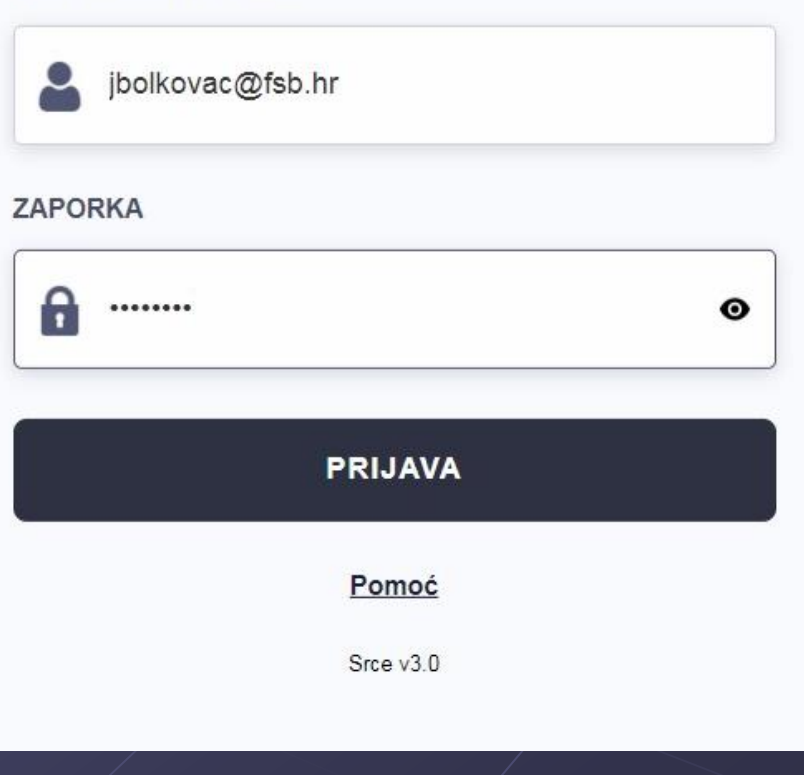

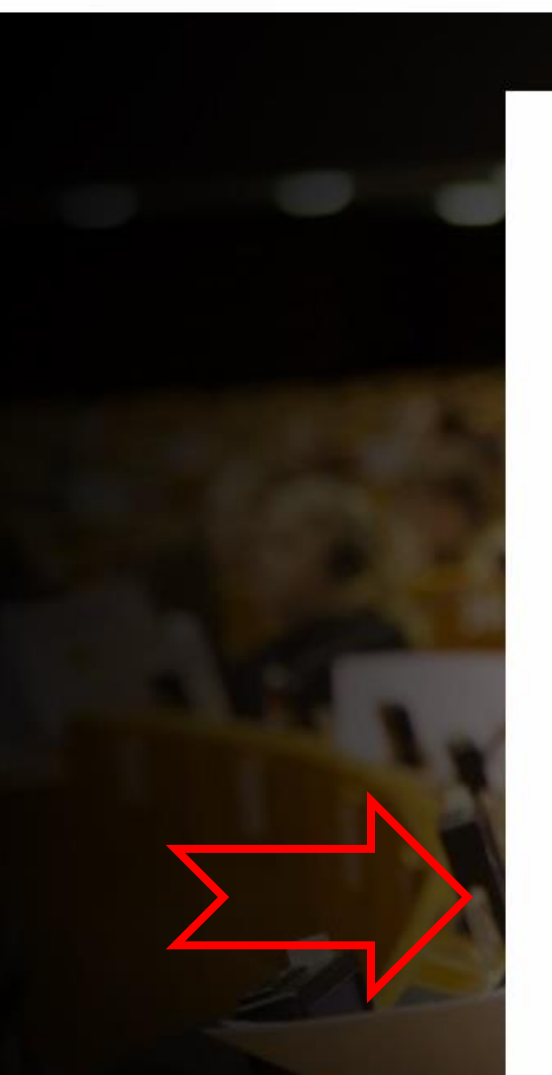

### ELSEVIER

### Complete registration

AAI@EduHr sustav jedinstvene autentikacije korisnika (University of Zagreb)

<sub>Email</sub> jelena.bolkovac@fsb.hr

#### Given name

### Family name

Stay signed in (not recommended for shared devices)

By continuing you agree with our Terms and conditions and Privacy policy.

Register

#### I already have an account

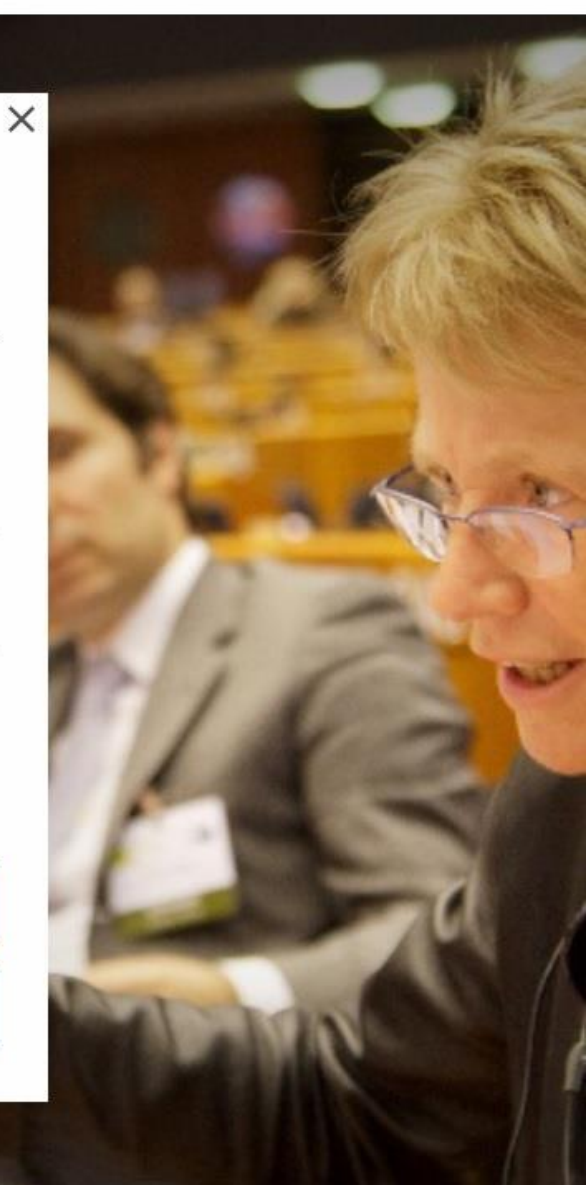

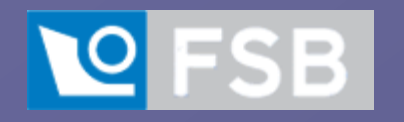

# Scopus Author ID

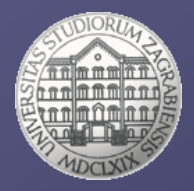

### Scopus

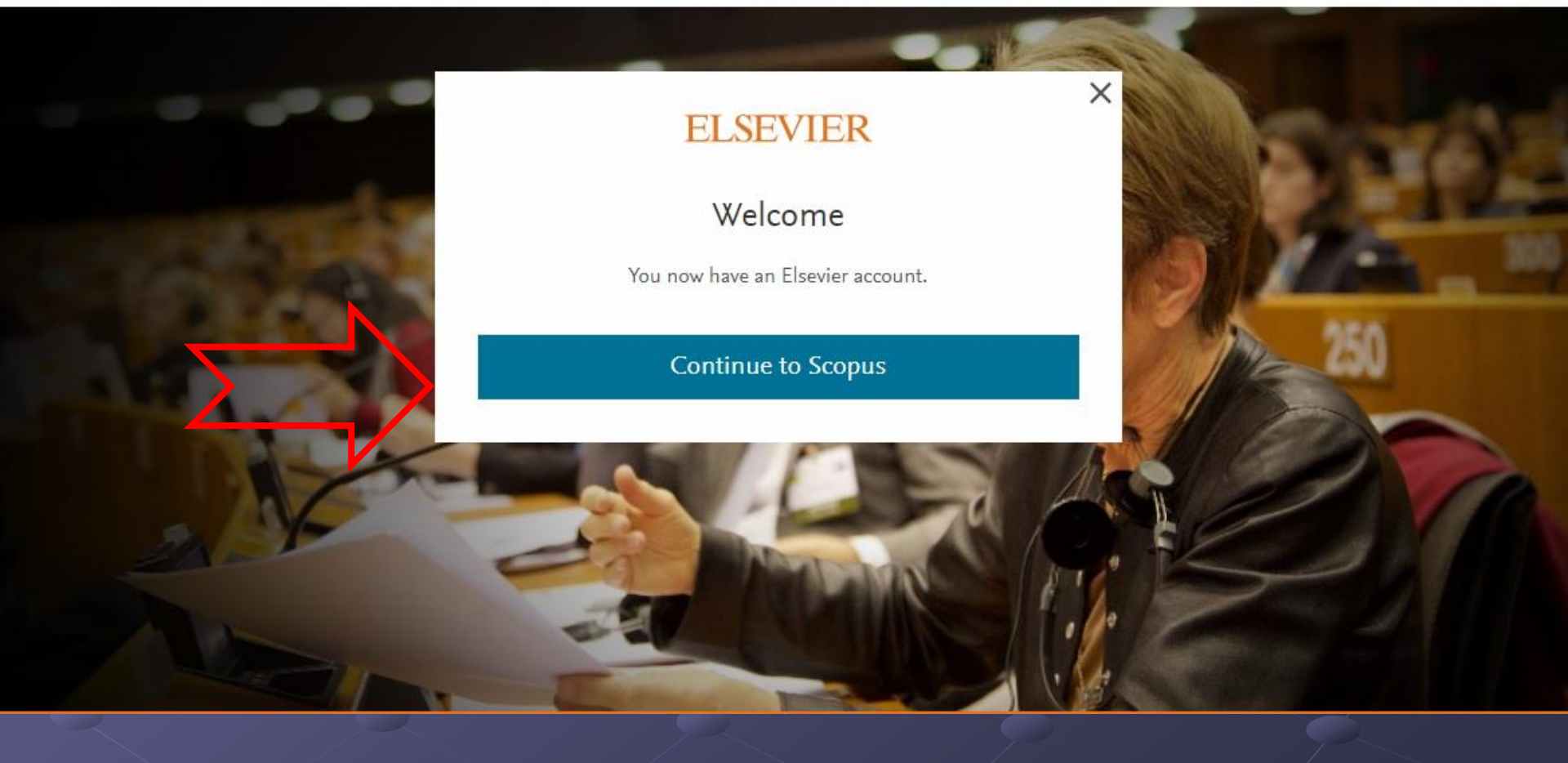

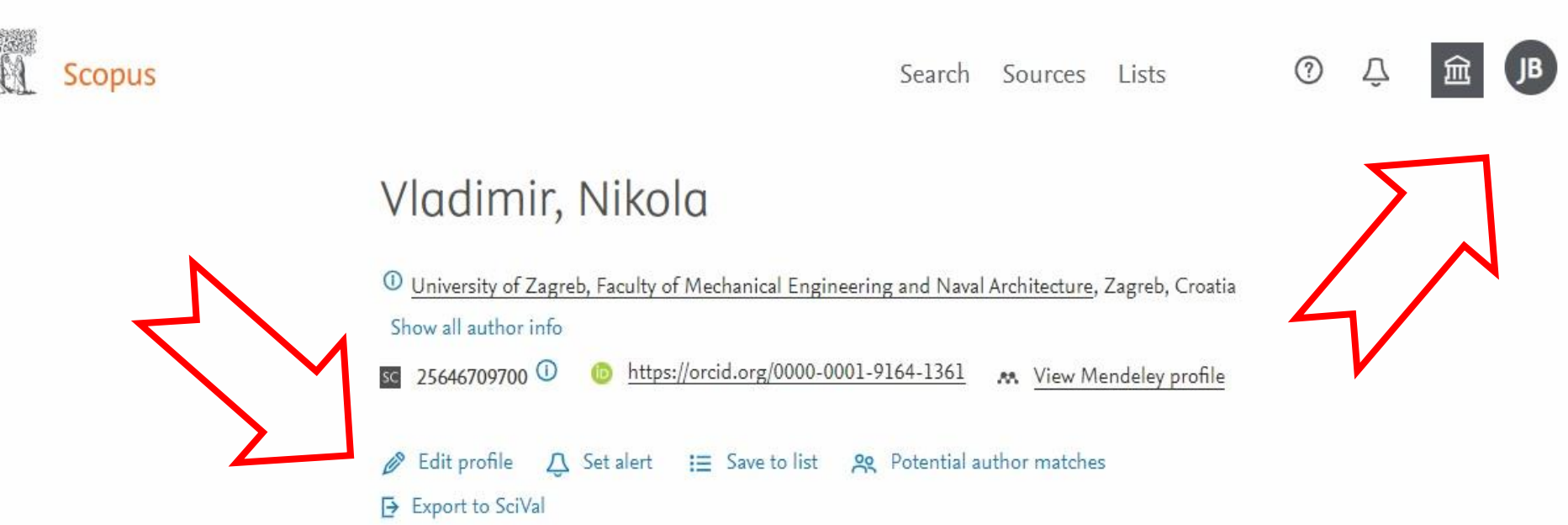

Metrics overview

113 Documents by author

685 Citations by **401 documents** 

15 h-index: View h-graph Document & citation trends

113 Documents

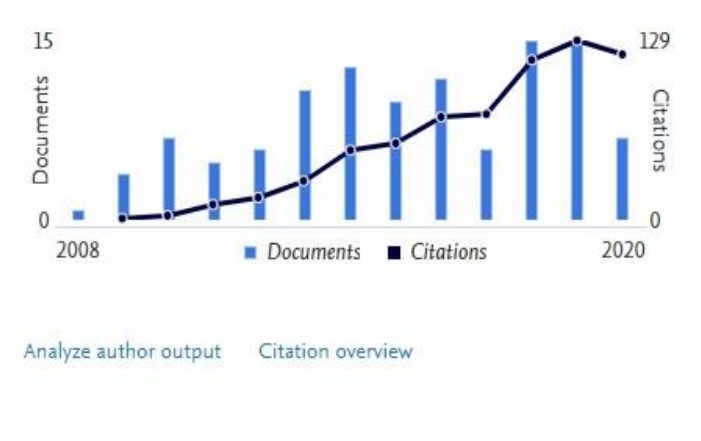

Cited by 401 Documents

**0** Preprints

#### Most contributed Topics 2015-2019 ①

Container Ship; Whipping; Slamming 9 documents Radial Tires; Rolling Resistance; Treads 8 documents Deformation Theory; Sandwich Plate; Functionally Gradient Materials 5 documents View all Topics

Topics

57 Co-Authors

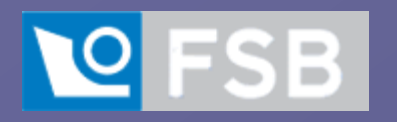

## Scopus Author ID

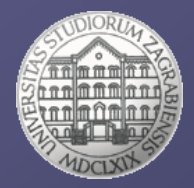

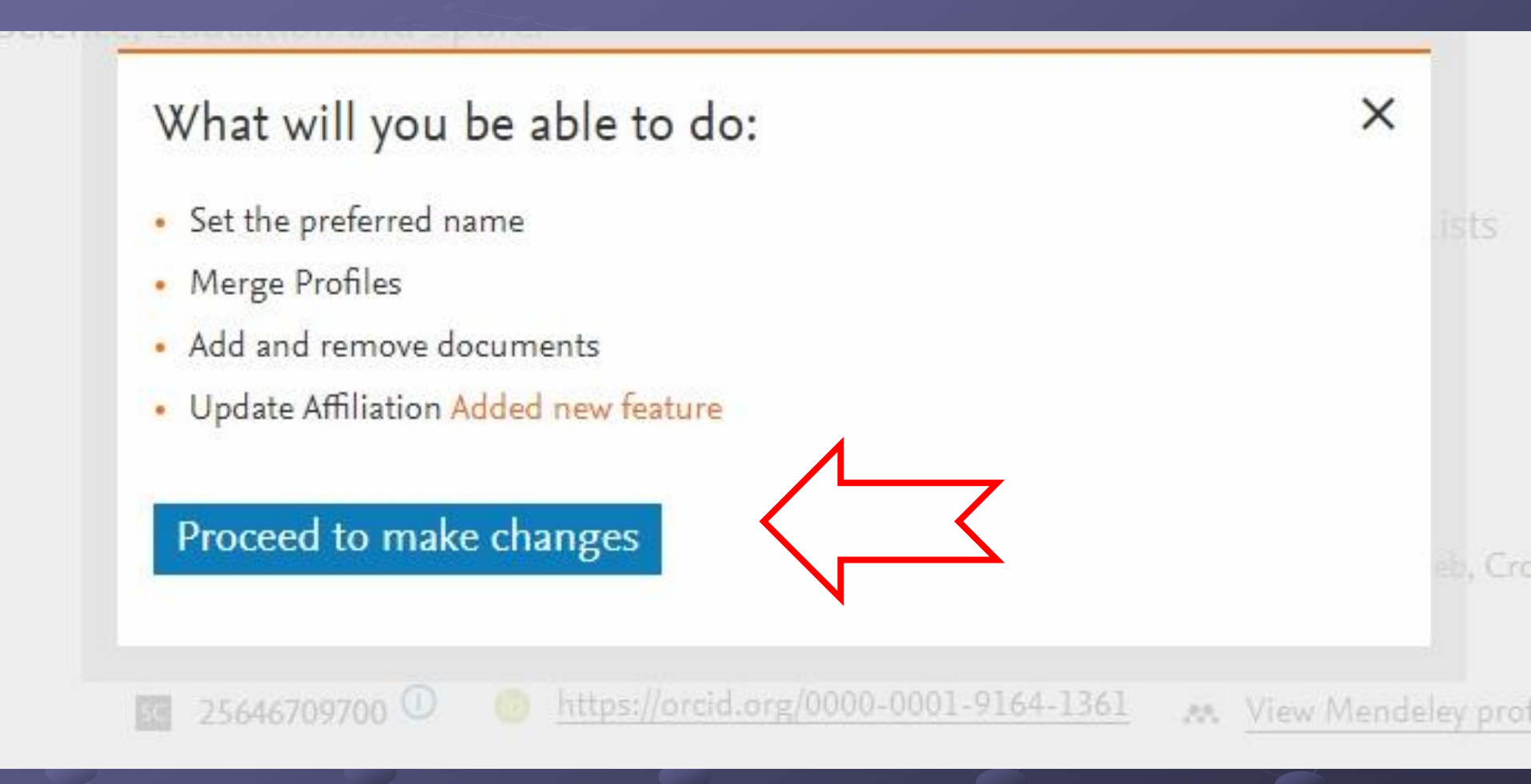

### Is there a name preference?

Please select the preferred name for the unique author profile.

### Vladimir, Nikola

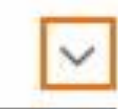

### Continue

Thank you.

You are making changes for "Vladimir, Nikola". Is this your own profile?

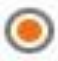

Yes, this is my personal profile

No, I'm submitting the request on behalf of someone else

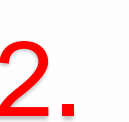

×

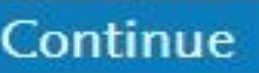

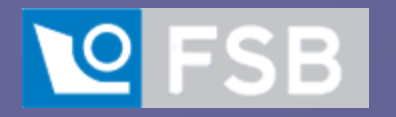

### **Scopus Author ID**

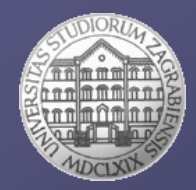

Search Sources Lists

Bolkovac, Jelena University of Zagreb, Zagreb, Croatia Show M author info Connect to ORCID 57144608600 ① 🛤 Is this you? Link Mendeley profile Edit profile △ Set alert i≡ Save to list Potential author matches Export to SciVal

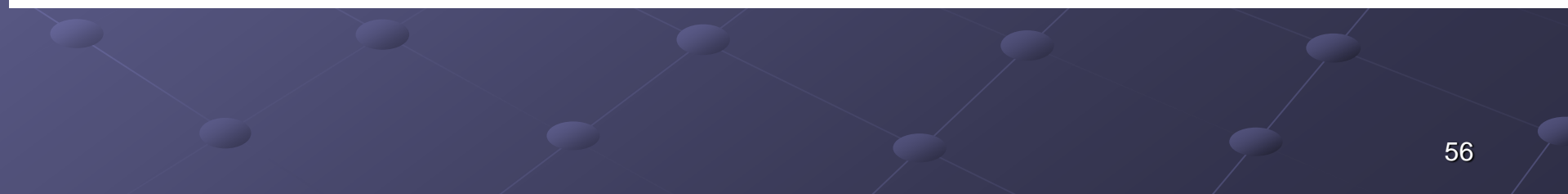

# **Q FSB** WoS Researcher ID

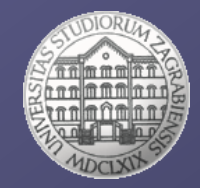

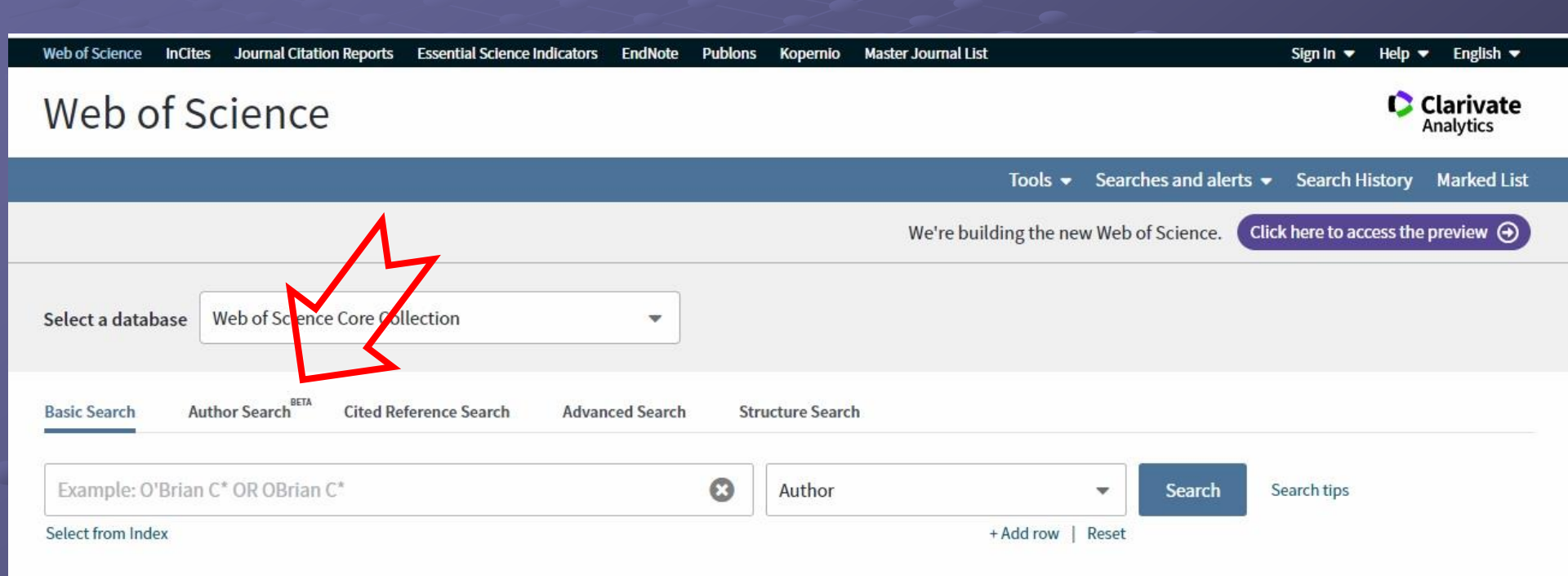

57

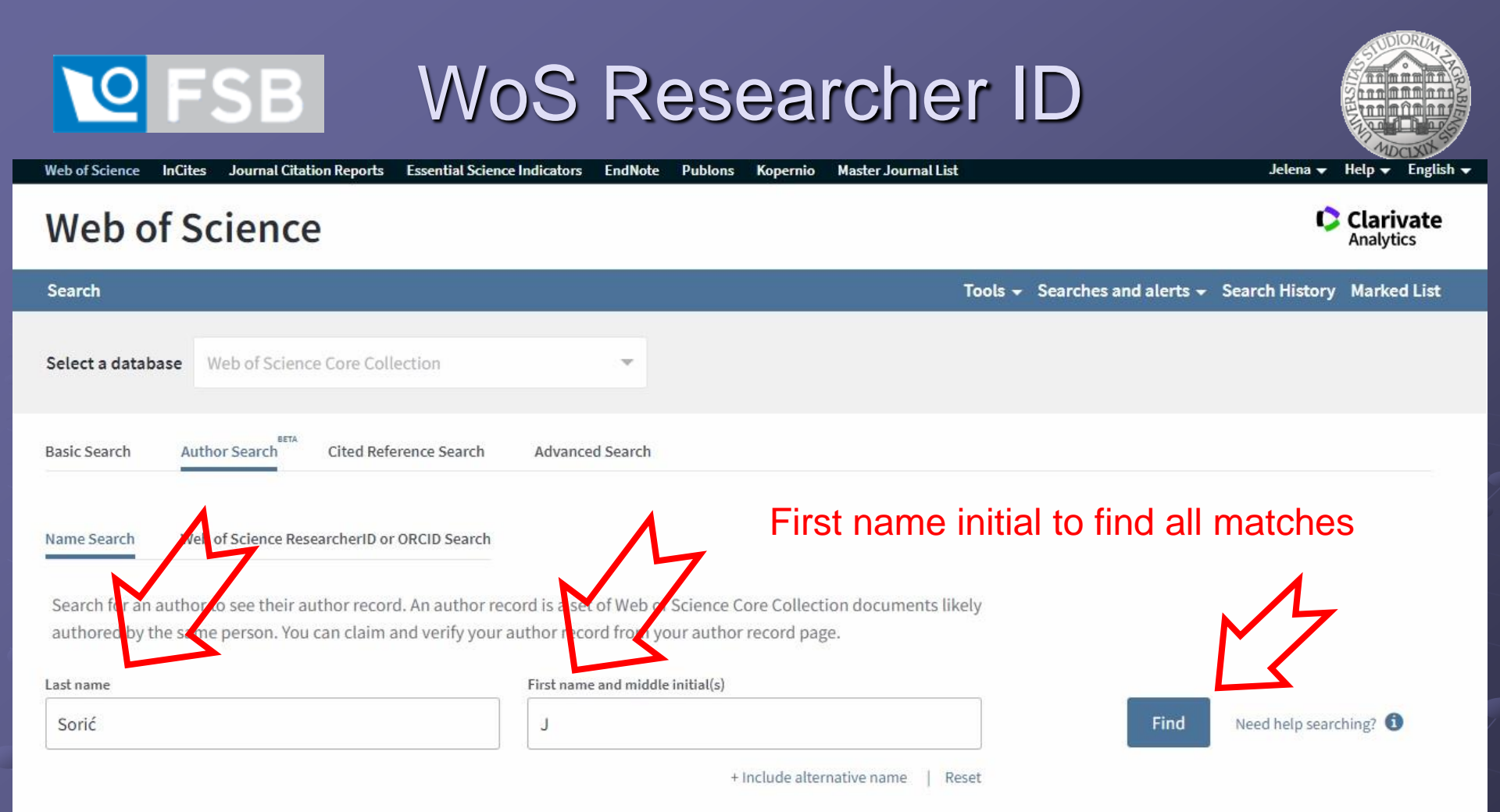

© 2020 Clarivate Copyright notice Terms of use Privacy statement Cookie policy

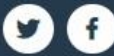

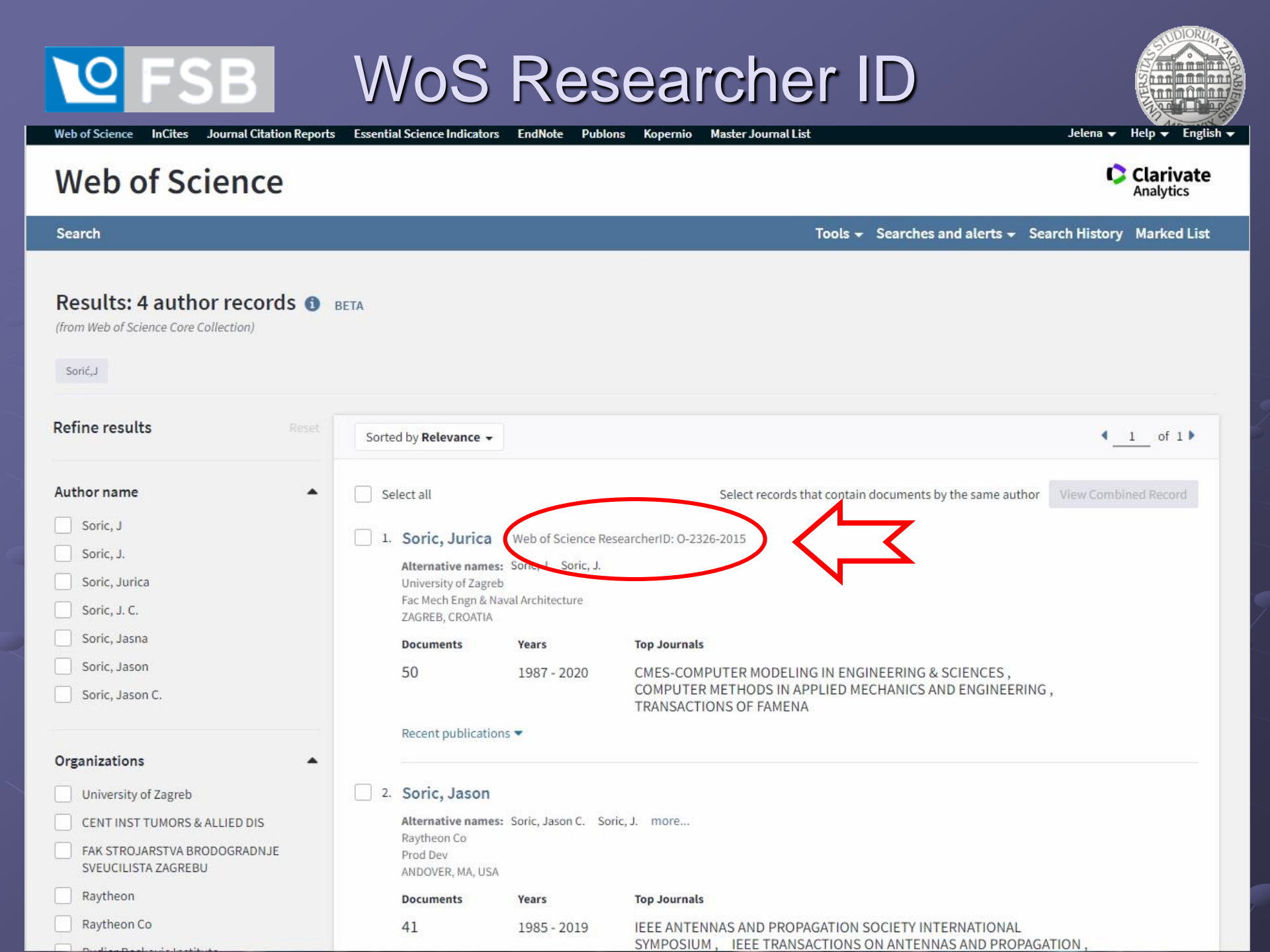

# Web of Science InCites Journal Citation Reports Essential Science Indicators EndNote Publons Kopernio Master Journal List Jelena -

### Web of Science

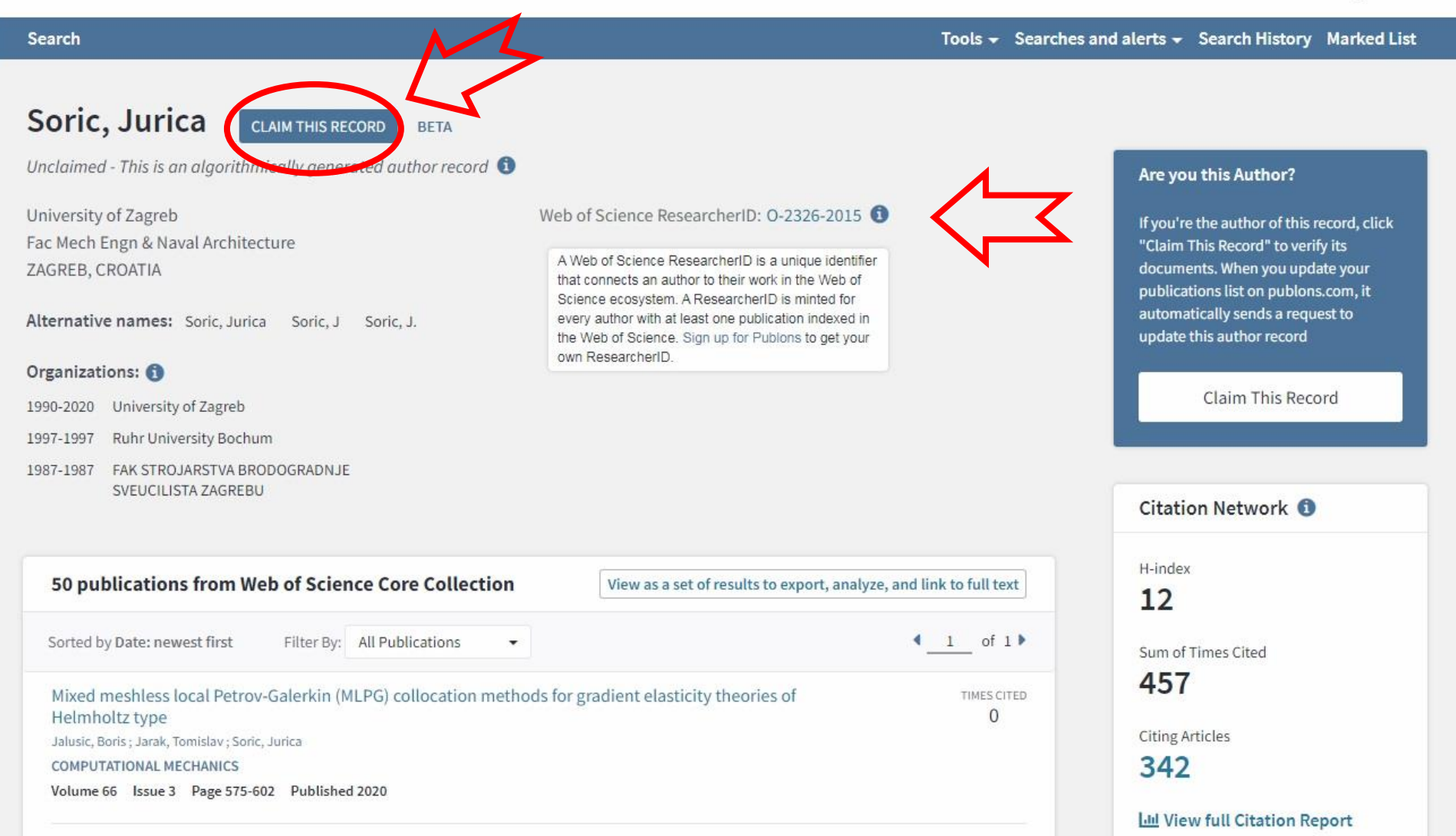

Help - English -

Clarivate

Analytics

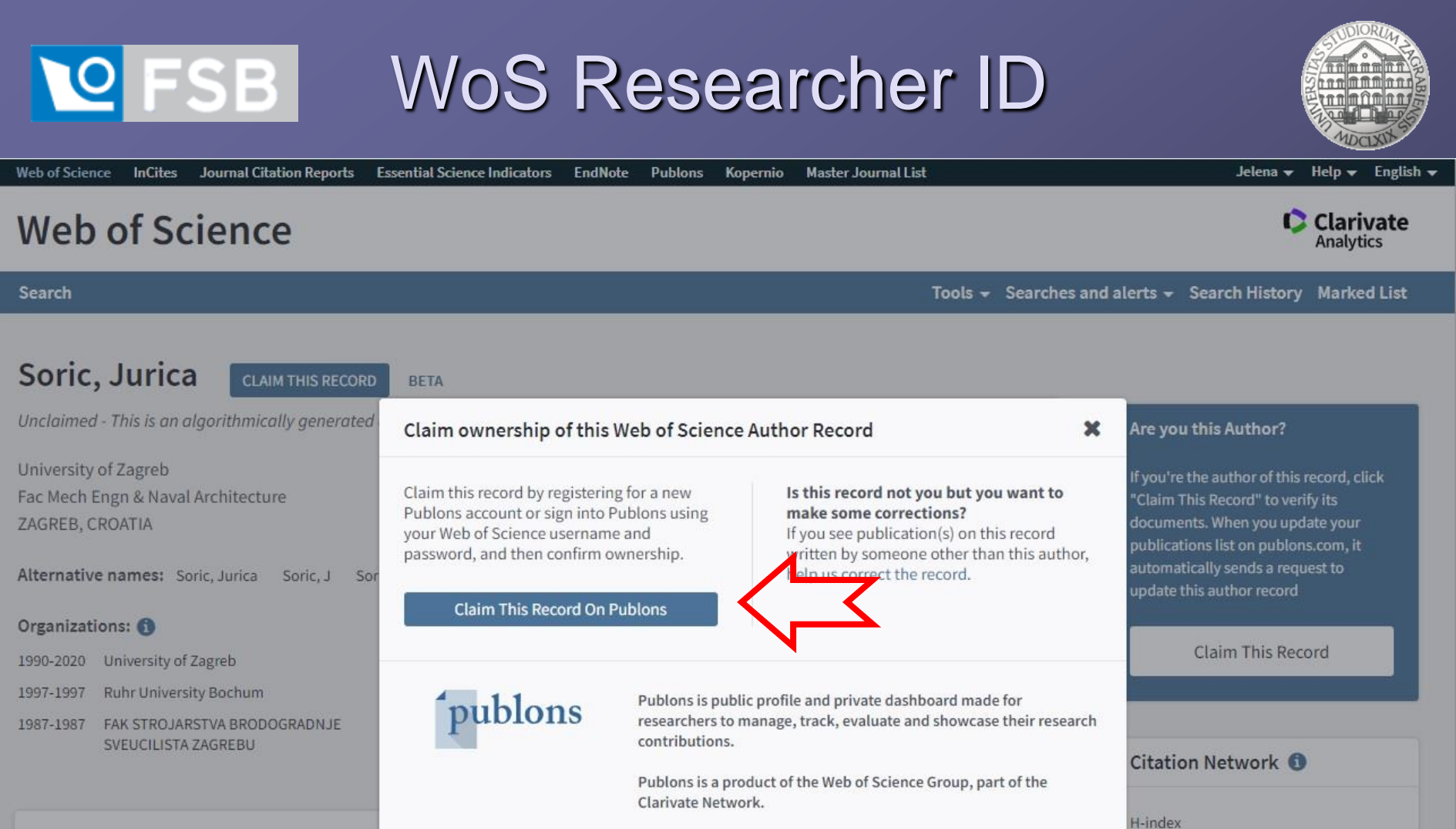

50 publications from Web of Science C

Sorted by Date: newest first

rst Filter By: All P

Mixed meshless local Petrov-Galerkin (MLPG) collocation methods for gradient elasticity theories of Helmholtz type

Jalusic, Boris ; Jarak, Tomislav ; Soric, Jurica

COMPUTATIONAL MECHANICS

Volume 66 Issue 3 Page 575-602 Published 2020

0

342

**Citing Articles** 

457

12

Sum of Times Cited

Lill View full Citation Report

# Verse Wos Researcher ID Publons

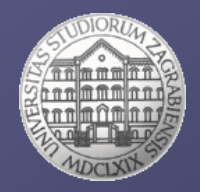

| Web of Science InCites Journal Citation Reports Essential Science Indicators EndNo e Publos        | s Kor ernio Master Journal List Sign In ▼ Help ▼ English ▼                         |  |  |  |  |  |  |
|----------------------------------------------------------------------------------------------------|------------------------------------------------------------------------------------|--|--|--|--|--|--|
| Web of Science                                                                                     | Clarivate<br>Analytics                                                             |  |  |  |  |  |  |
|                                                                                                    | Tools 🗸 Searches and alerts 🗸 Search History Marked List                           |  |  |  |  |  |  |
|                                                                                                    | We're building the new Web of Science. Click here to access the preview $\bigcirc$ |  |  |  |  |  |  |
| Select a database Web of Science Core Collection                                                   |                                                                                    |  |  |  |  |  |  |
| Basic Search Author Search <sup>BETA</sup> Cited Reference Search Advanced Search Structure Search |                                                                                    |  |  |  |  |  |  |
| Example: O'Brian C* OR OBrian C*                                                                   | Author Search Search tips                                                          |  |  |  |  |  |  |
| Select from Index                                                                                  | + Add row   Reset                                                                  |  |  |  |  |  |  |

# **QFSB** WoS Researcher ID Publons

Q

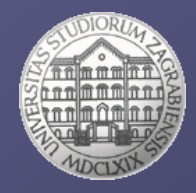

publons browse community faq

LOG IN

WEB OF SCIENCE

REGISTER

### Show your research impact

You can now sign in to Publons, EndNote, and Web of Science<sup>®</sup> with one email address and password.

If you previously had a ResearcherID account or already have an account with one of the above products, please sign in with your credentials for that service to start using Publons. <u>Learn more about registering for</u> <u>Publons here</u>.

Register to continue with Publons

Join over 2,800,000 researchers on Publons to track your publications, citation metrics, peer reviews, and journal editing work in a single, easy-to-maintain profile.

- All your publications, instantly imported from Web of Science, ORCID, or your bibliographic reference manager (e.g. EndNote or Mendeley)
- Trusted citation metrics, automatically imported from the Web of Science
   Core Collection
- Your verified peer review and journal editing history, powered by partnerships with thousands of scholarly journals
- Publons CV summarising your scholarly impact as an author, editor and peer reviewer.
- Support Open Science by posting community reviews against papers and preprints, such as in our COVID-19 Index.

# FSBWoS Researcher IDPublons

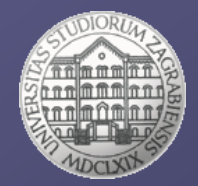

| <b>publons</b>                     | BROWSE COMMUNITY FA                                                                                                    | ۹ Q                                                                                                    |                                                                                                    | LOG IN                                                  | REGISTER | WEB OF<br>SCIENCE |
|------------------------------------|----------------------------------------------------------------------------------------------------|----------------------------------------------------------------------------------------------------|----------------------------------------------------------------------------------------------------|---------------------------------------------------------|----------|-------------------|
| Home 🕨 Sign in                     |                                                                                                    |                                                                                                    |                                                                                                    |                                                         |          |                   |
| Yo<br>ar<br>If y<br>to<br>pa<br>ha | Du can now sign in to Publor<br>nd password.<br>You previously had a ResearcherID ar<br>Publons using your credentials for th<br>ssword for Publons, EndNote, and W<br>ve any other questions, <u>find out mor</u> | ns, EndNote, and V<br>ccount or already have a<br>nat service, resetting you<br><i>teb of Science</i> . If you use<br><b>e here</b> . | Veb of Science <sup>®</sup> with one email a<br>in account with one of the above products,<br>ir password if you do not recall it. This will u<br>different email addresses across existing a | address<br>please sign in<br>update your<br>accounts or |          |                   |
| <u></u>                            | Sign in to continue with P                                                                                                    | ublons                                                                                                    | Not a member yet?                                                                                                    |                                                         |          |                   |
|                                    | Password Forgot Password?                                                                                                    | OR       Sign in                                                                                                    | Register                                                                                                    |                                                         |          |                   |
|                                    | or sign in using<br>By signing in, you a                                                                                                    | icknowledge and agree to                                                                                                    | our Terms of Use and Privacy Statement.                                                                                                    |                                                         |          |                   |
|                                    |                                                                                                    |                                                                                                    |                                                                                                    |                                                         |          |                   |

# FSB WoS Researcher ID Publons

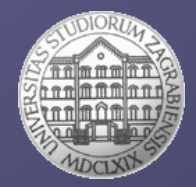

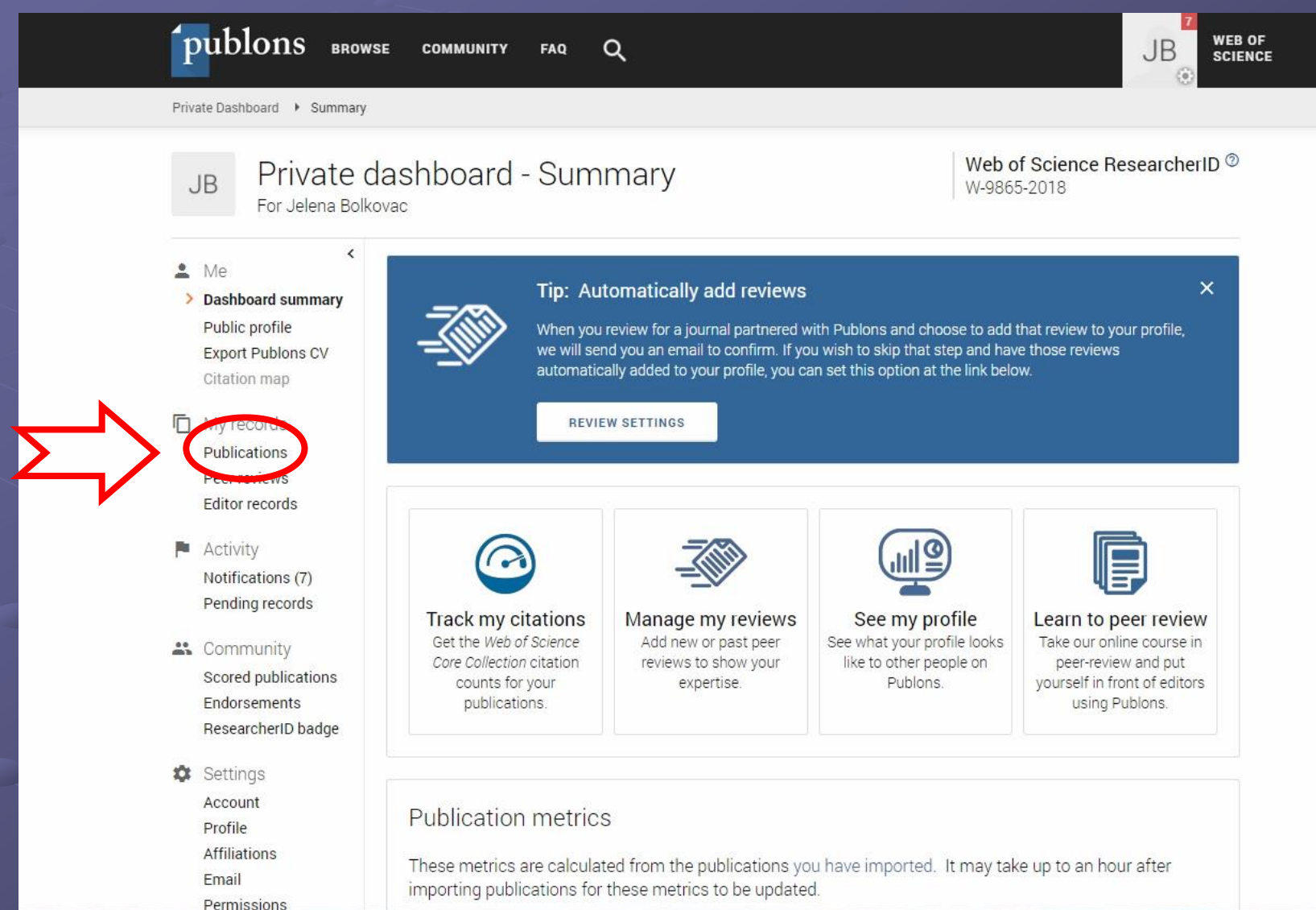

65

# WoS Researcher ID Publons

ESB

Affiliations

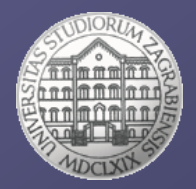

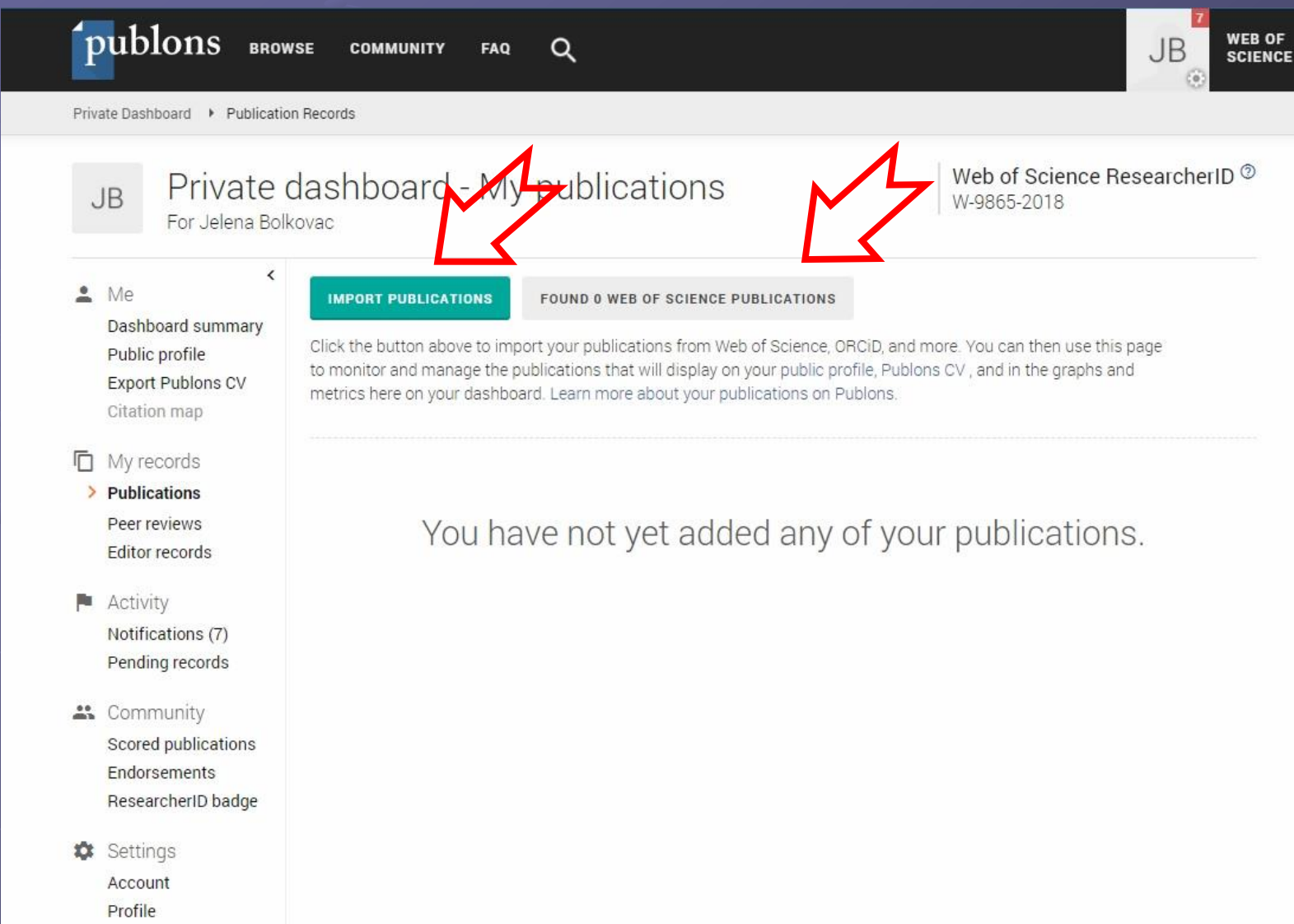

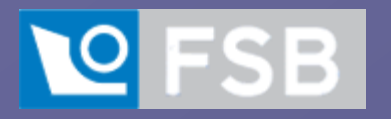

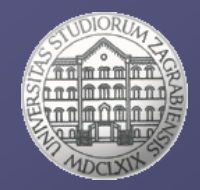

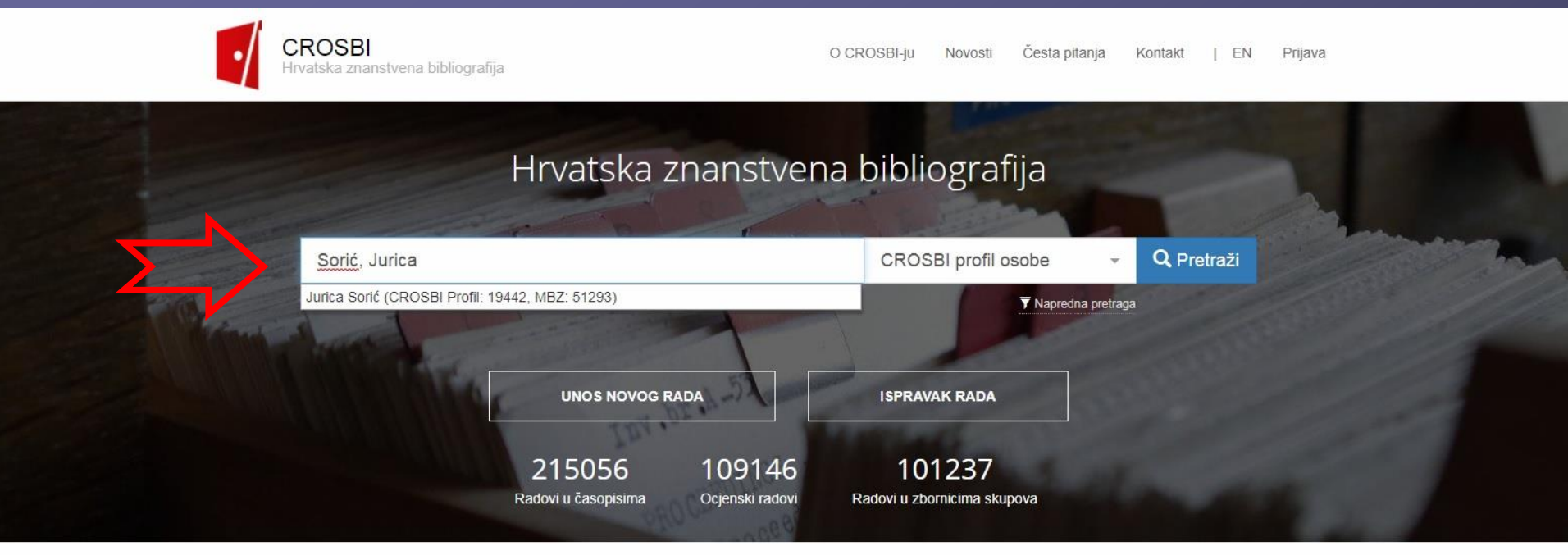

#### PREGLED

Pregled po **znanstveniku** Pregled po **ustanovi** Pregled po **projektu** Pregled po **znanstvenom području** Pregled po **vrsti rada** 

#### COVID-19 HUB

#### Sigurnosni aspekti rada od kuće Tomičić, Igor

Zadovoljstvo poslom zdravstvenih djelatnika za vrijeme pandemije izazvane virusom COVID-19 Tokić, Andrea; Gusar, Ivana; Nikolić Ivanišević, Matilda

Social Aspects of COVID-19 Impacts on Coastal and Island Destinations – SA\_COVID-19 Brščić, Kristina

Epidemiologija COVID-19 Medić, Alan

Deindustrijalizacija i njezin utjecaj na ublažavanje buduće krize - slučaj Europske unije Herceg, Tomislav

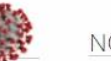

#### NOVOSTI

#### < >

Najava nadogradnje sustava Objavljeno 10.11.2020 u 10:11

U srijedu 11.11.2020. godine planirana je nadogradnja CROSBI sustava. Mogući su povremeni prekidi u radu korisničkog sučelja.

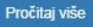

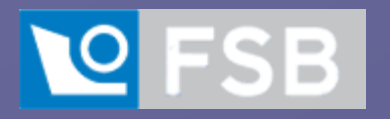

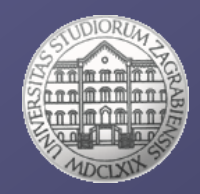

### https://www.bib.irb.hr/faq

#### 5.1.9. I am PhD student at Zagreb University and I don't have a unique researcher ID number? How to assign my paper to OBAD temporary identifier?

Online PhD database (OBAD) automatically assigns temporary identifier to PhD student without researcher ID number. Temporary identifier can be used while entering data into the database (Note: In front of OBAD temporary identifier it is obligatory to put minus sign ('-'); eg -1234). The only function of this identifier is transferring data from CROSBI bibliography into the Online PhD database (OBAD).

In order to assign your records to OBAD identifier and enable automatic import to OBAD database, you should first create your CROSBI profile. At CROSBI profile editing interface, in section "Identifikatori" add your OBAD identifier. Afterwards, in section "Moji radovi" you can assign your papers to the CROSBI profile using OBAD identifier.

Once a CROSBI profile is created, assignment is possible while entering a new record into CROSBI automatically by listing your CROSBI profile in the drop down menu or by entering name/author into CROSBI profile search box.

To check whether the newly assigned records are visible in the OBAD database follow the link <u>https://www.bib.irb.hr/pregled/obad/-123456</u> (instead 123456 put your OBAD ID).

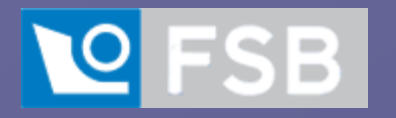

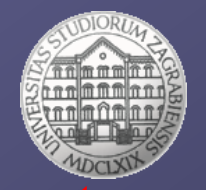

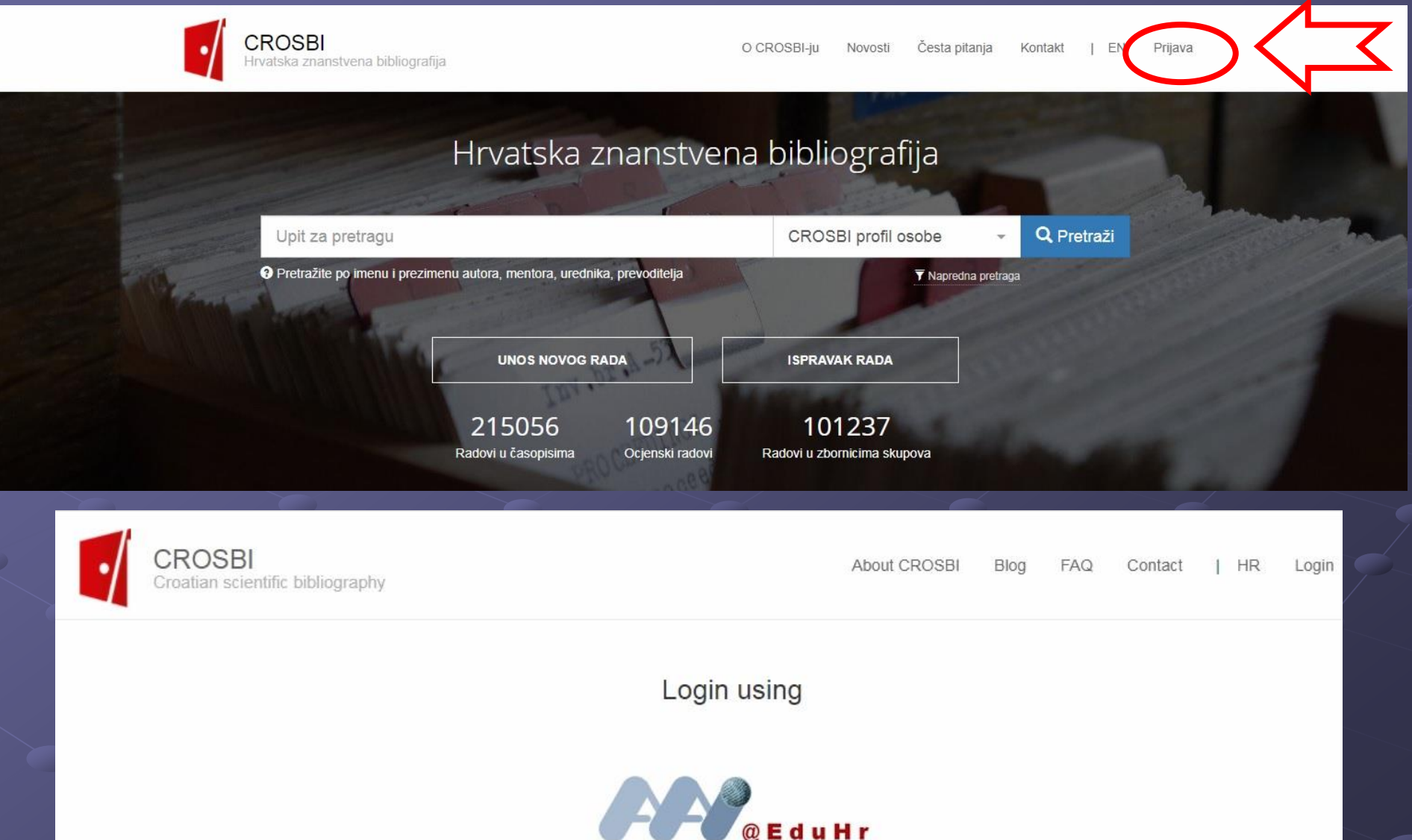

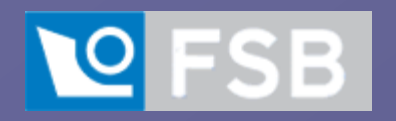

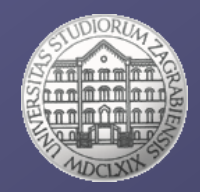

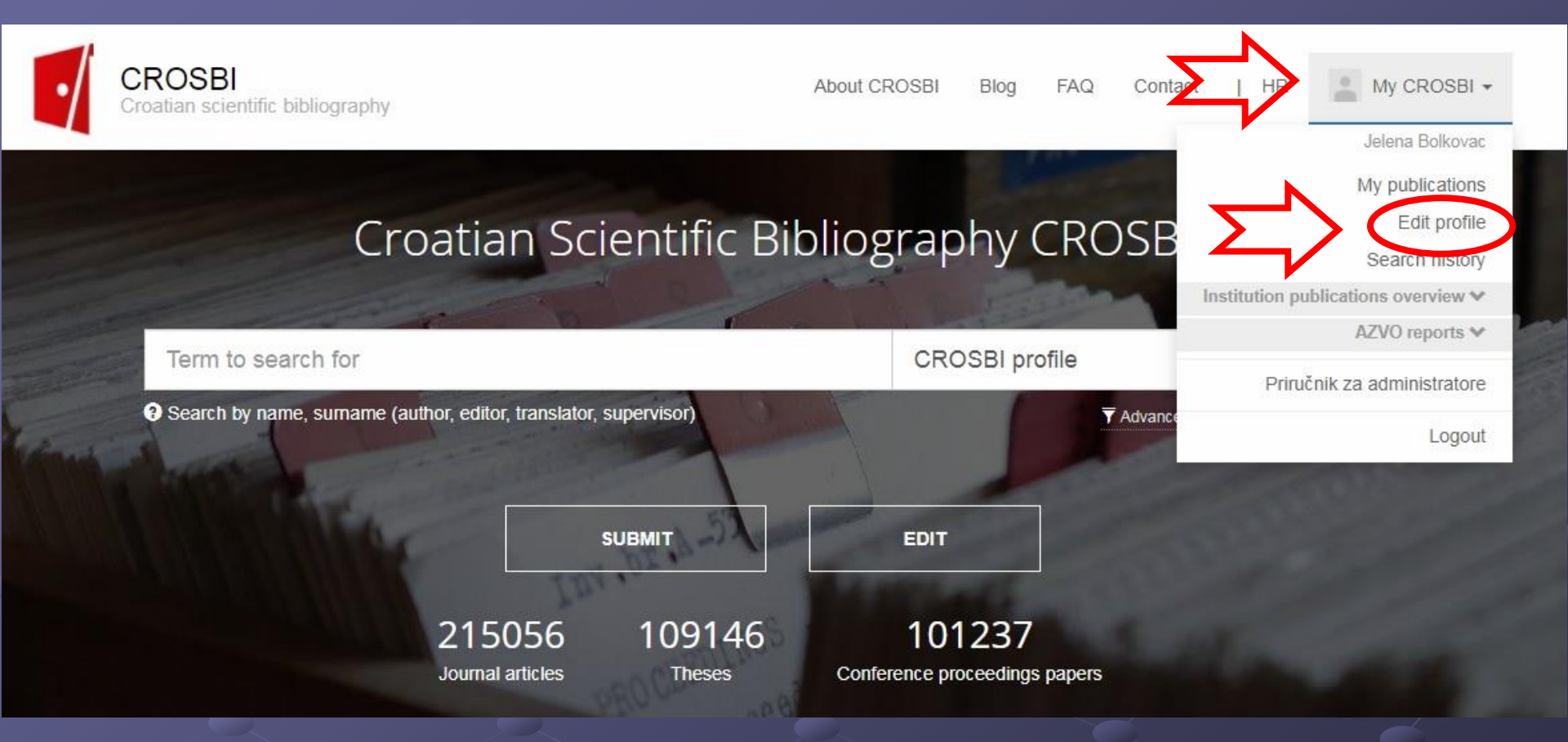

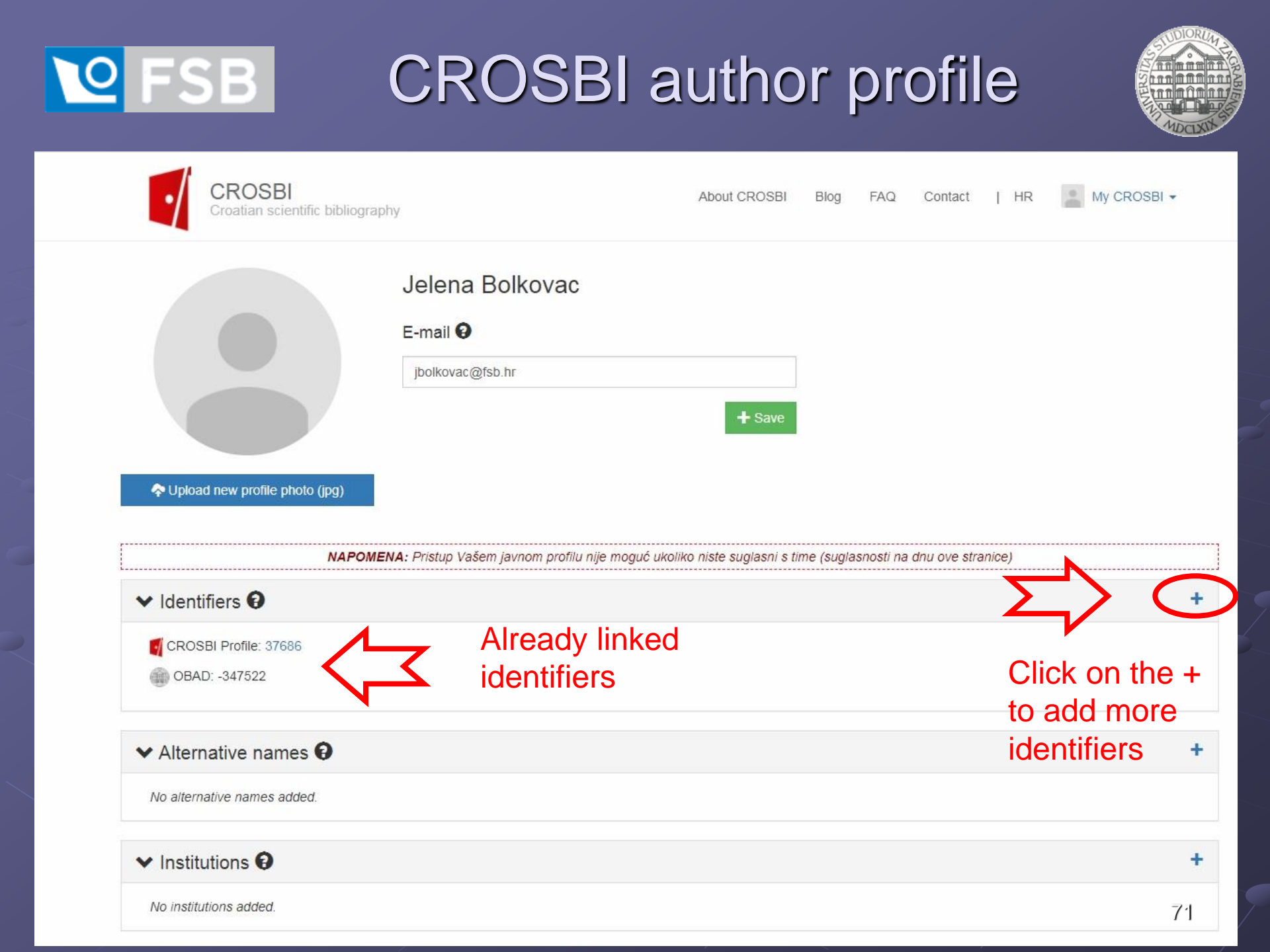

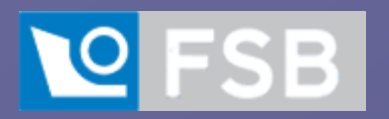

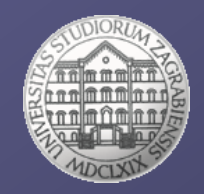

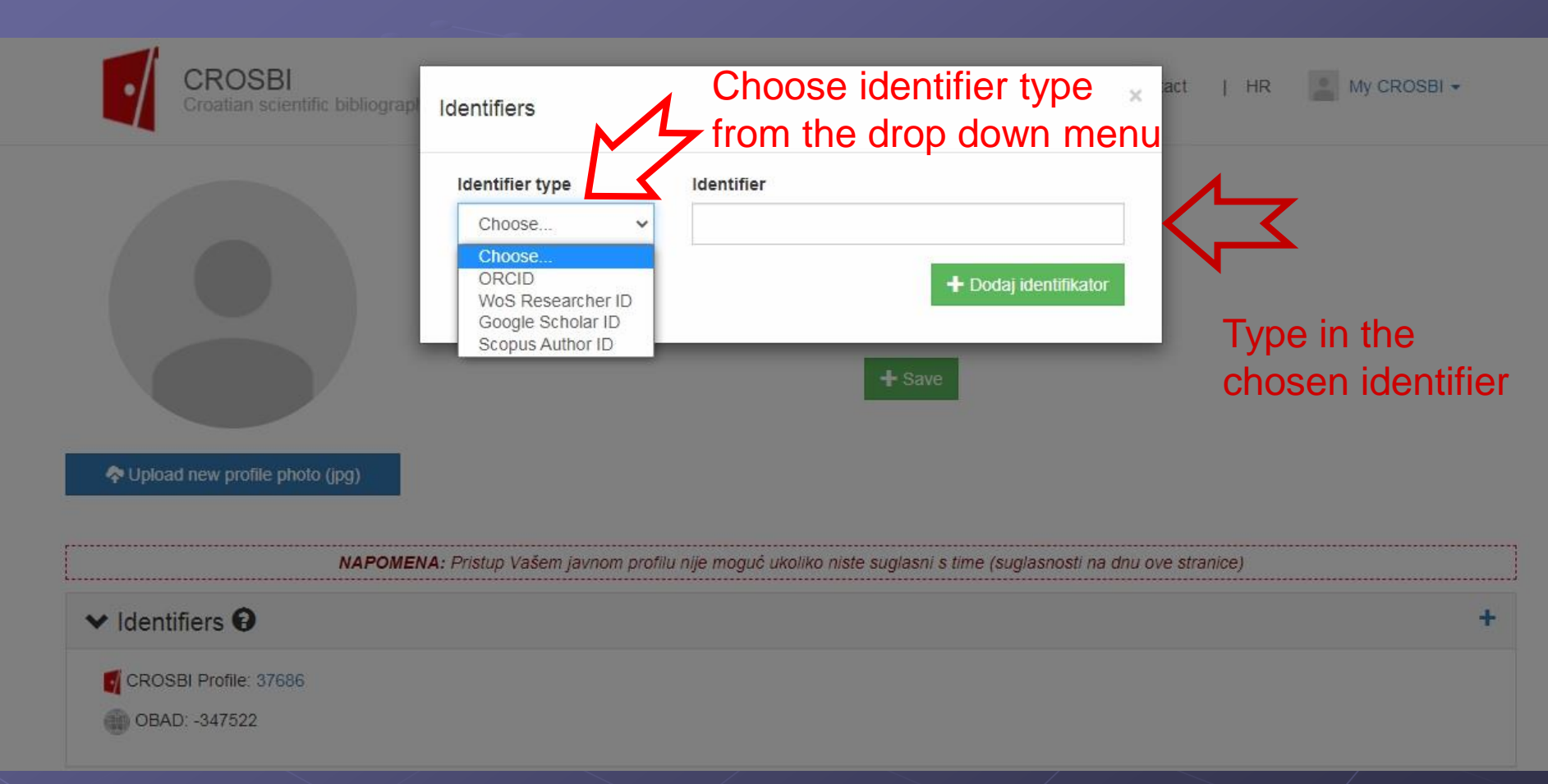
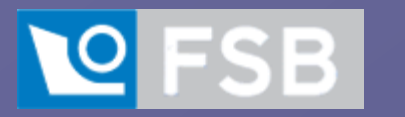

**CROSBI** author profile

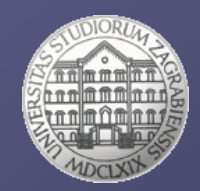

## □On your edit profile page scroll down to My authorship:

| My authorship <b>9</b>                                                                                                    | Click on the + to connect your<br>publications in Crosbi with                         |                              | 5                        |
|----------------------------------------------------------------------------------------------------|---------------------------------------------------------------------------------------|------------------------------|--------------------------|
| itation: CROSBI -                                                                                                    | your profile                                                                          | Sorting: Year, newer first - | Number of shown results: |
| Set as featured Unset as featured                                                                                              |                                                                                       |                              |                          |
| <ul> <li>1. Orešković, Marko; Krajna, Tamara; Bolk<br/>Aplikacije otvorenog koda za korištenje<br/>članak, stručni)</li> </ul> | ovac, Jelena<br>u knjižnicama // Vjesnik bibliotekara Hrvatske, <b>58</b> (2015), 1/2 | ; 81-92 (domaća recenzija,   | ☆ Feature ¥ Remove       |

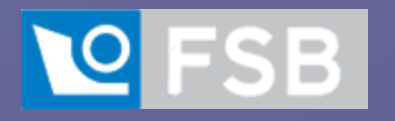

Good luck!

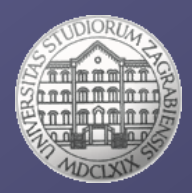

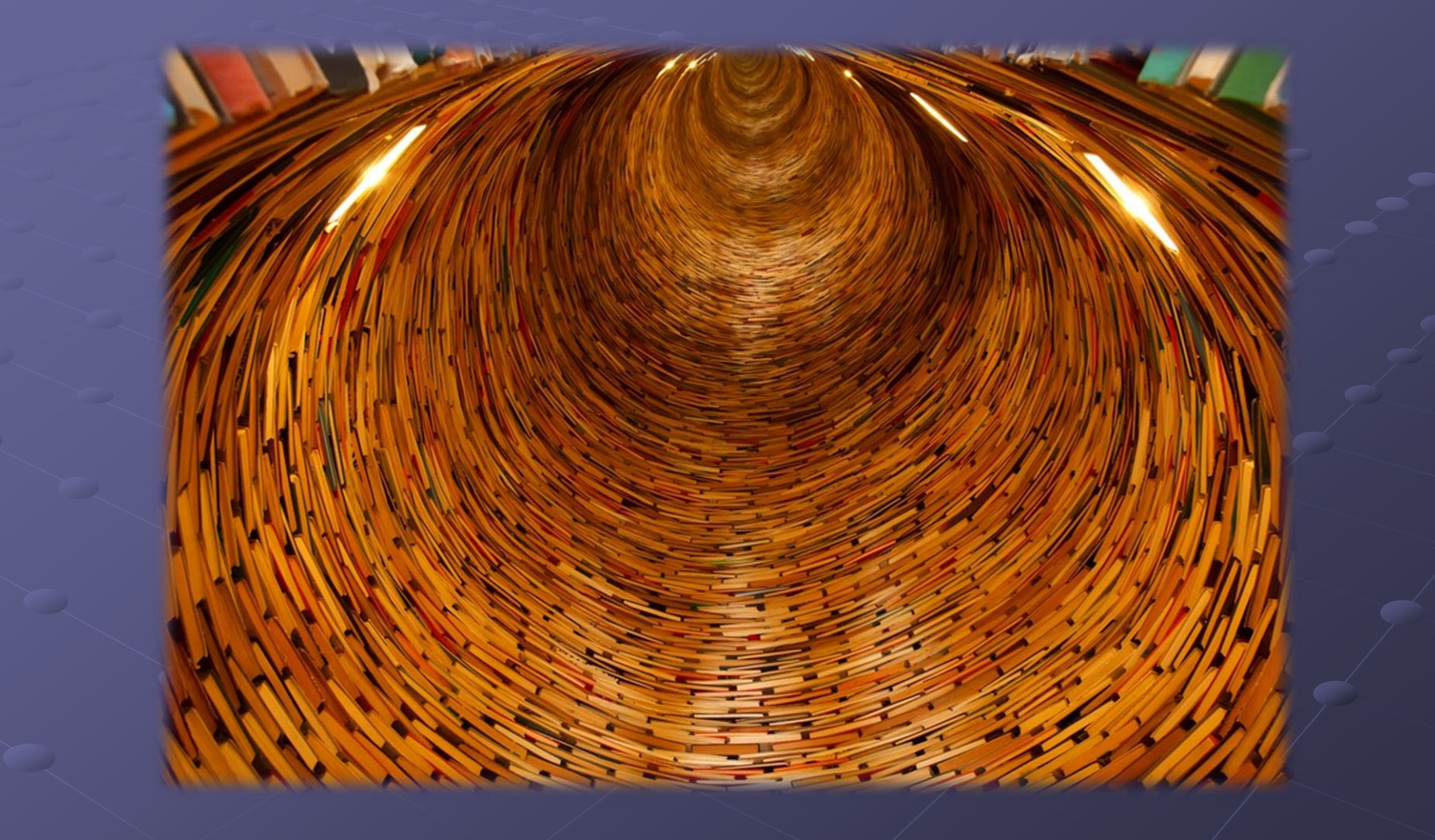